## Getting Started with

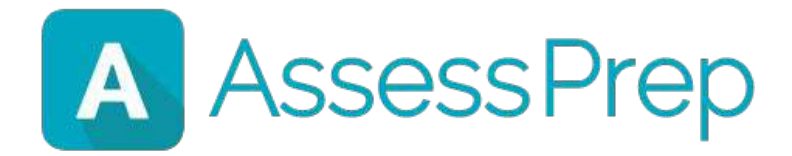

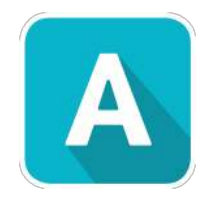

## Contents

| 4 - 12 🖳 Introdu     | ction to AssessPrep     |
|----------------------|-------------------------|
| 13 - 18 🛛 🚺 Accessir | ng AssessPrep           |
| 19 - 31 👔 Creating   | g Tests                 |
| 32 - 43 🛛 🎻 Building | Questions               |
| 44 - 48 🔗 Conduc     | ting Tests as a Teacher |
| 49 - 56 🛛 🚺 Taking T | ests as a Student       |
| 57 - 71 📝 Grading    | Tests                   |
| 72 - 79 🛛 🏹 FAQs     |                         |
| 80 - 81 🥺 Help & S   | Support                 |

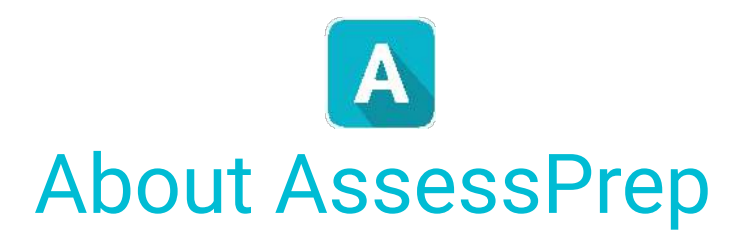

#### THE FUTURE

### Transition from traditional paper and pencil to next generation digital assessments

### 88

### Interactive Assessments

Give students more ways to understand and express their knowledge.

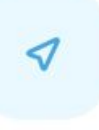

### Online or Offline. In-class or athome. Wherever the student is.

Flexibility

at-

### Faster Grading

Save time with assisted marking and get detailed insights into student learning.

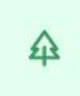

### Sustainable

Spare the trees and shift to digital. Over a 1000 trees saved so far.

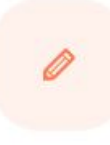

### Handwriting Agnostic

No more illegible handwriting. Save yourself the frustration. Students prefer typing too!

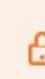

### Secure and Robust

Optional lockdown mode with cloud backups.

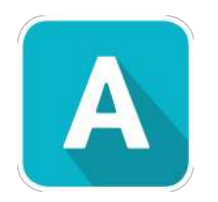

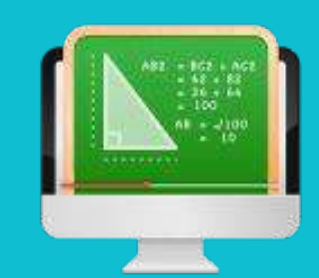

## Introduction to AssessPrep

## **AssessPrep Overview**

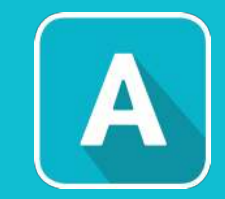

### 1. Create assessments (Web)

- Advanced tools to collaboratively author interactive assessments
- Create videos, images, simulations, MCQs, long-answer, label, match, flowchart, graphing, classification
- Re-use resources via Questionbank.

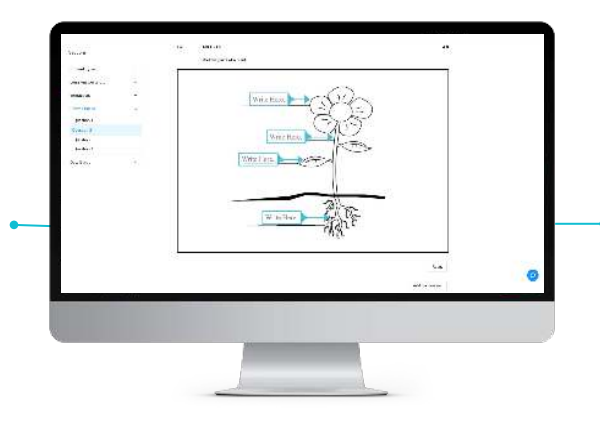

### 4. Grading and analytics (Web)

- Grade and give feedback/annotate student responses
- Examwise analytics that provide actionable insights

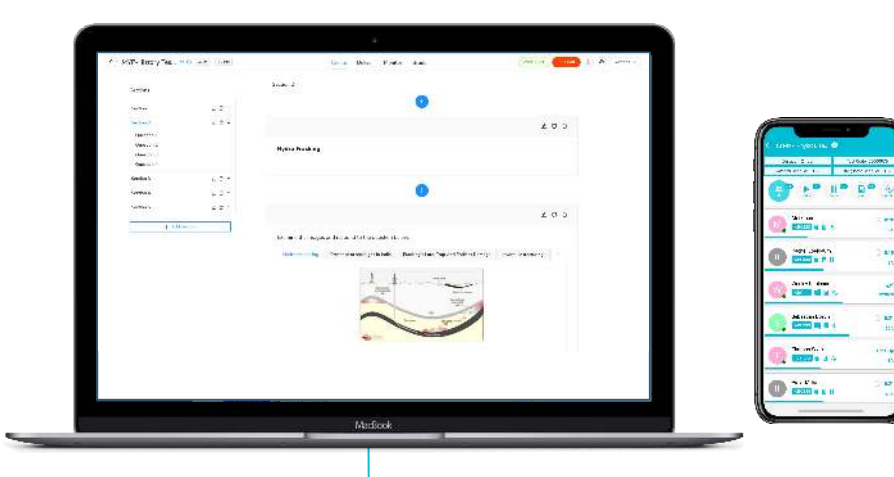

- 2. Deliver assessments (Web/Desktop App)
  - Available for Windows and Mac
  - Via any browser

- 3. Live Dashboard (Web/Mobile App)
  - Advanced tools to collaboratively author interactive exams
  - Students can view & answer videos, images, simulations, MCQs, long-answer, label, match, flowchart, graphing, classification
  - Re-use resources via questionbank.

### **Create Homework Assignments or High Stakes Assessments**

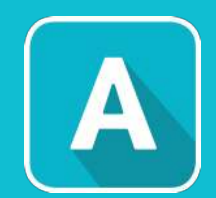

| CONSTRUCTION OF A MERCH. AND A                                                       | Cosere Delixer Honizer Strads                                                 | (All fields marked with * are required)                                                                 |
|--------------------------------------------------------------------------------------|-------------------------------------------------------------------------------|----------------------------------------------------------------------------------------------------|
| Sectione<br>Section1 ∠ Q ×                                                           | 5060 2                                                                        | Test delivery mode*                                                                                     |
| Sector 1 Z 2 x<br>Quetor 1<br>Quetor 1<br>Quetor 2<br>Usersen 4<br>Sector 4<br>Z 2 x | ل ت C<br>Hydro Frasding                                                       | Offline     Secure for High Stakes     Via AP desktop application     Instruct screes pot mandatory     |
| Notion 1 2 2 1<br>Notion 1 2 2 1                                                     | 20 C                                                                          | Timed assessment Timed assessment optional                                                              |
|                                                                                      | Etherlichte Prozeschiefsgehitte Dedreg aus Beschlichten Benne. Inderdetengung | Test title (eg. Mechanics of motion) *<br>Timed assessment Test duration (minutes) *  Test scheduled at |
|                                                                                      |                                                                               |                                                                                                    |
|                                                                                      |                                                                               | Year *                                                                                                  |
|                                                                                      |                                                                               | Year *   Select other teachers to collaborate with: <i>(optional)</i>                                   |
|                                                                                      |                                                                               | Year *  Select other teachers to collaborate with: (optional) Select Some Options Marking prost         |

Create quick online assessments/assignments that can be delivered via any browser. Create high-stakes offline assessments that are delivered through our exam delivery application on Windows and Mac for full security mode.

# Rich, interactive assessments with auto-corrected questions

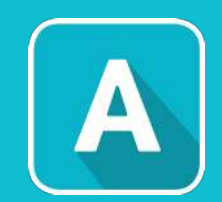

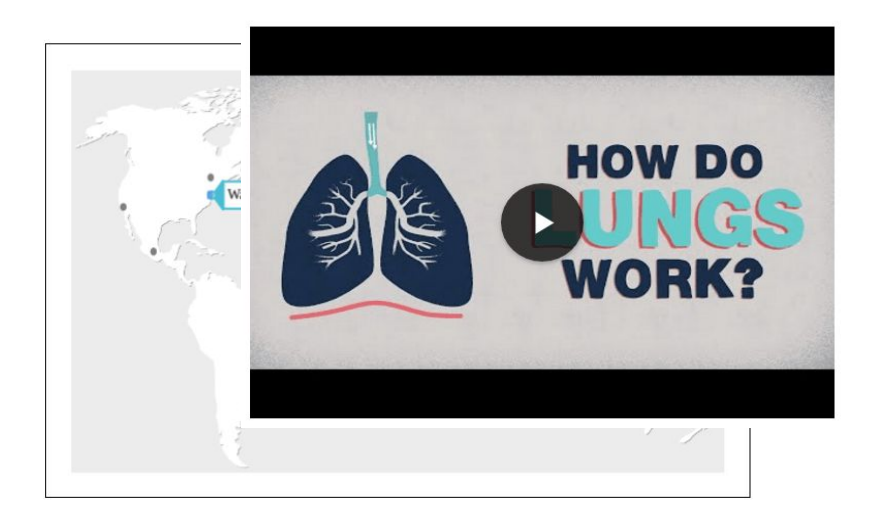

*Videos, audio, simulations, interactive questions enable teachers to create rich, interactive assessments* 

| Fill in the blank                   | A                              | lorem ipsum lorem ipsum lorem ipsum lorem ipsum lorem ipsum lorem |
|-------------------------------------|--------------------------------|-------------------------------------------------------------------|
| ipsum lorem ips<br>ipsum lorem ips  | um lorem ipsu<br>um            | m lorem ipsum lorem ipsum lorem ipsum lorem ipsum lorem           |
|                                     | 3                              | lorem ipsum lorem ipsum lorem ipsum lorem ipsum lorem             |
| ipsum lorem ips<br>and this lorem i | um lorem ipsu<br>osum lorem ip | m<br>sum lorem ipsum lorem ipsum lorem ipsum b v                  |

2 1

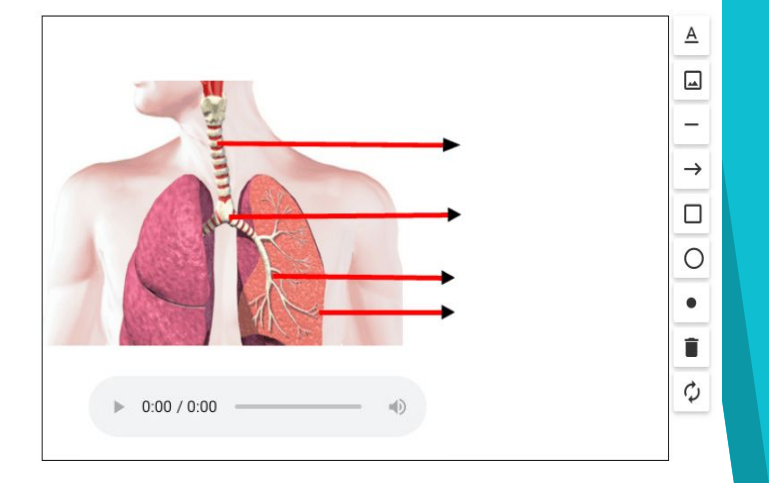

Now interactive questions like Label, Hotspot, Match, Classify, Sort and more will be auto-corrected, saving more time for teachers while grading

#### Match the following

| Stem 1     |  |
|------------|--|
| Stem 2     |  |
| Stem 3     |  |
| <br>Stem 4 |  |

| Choice A     |      |
|--------------|------|
| <br>         |      |
| <br>Choice D | _    |
|              | 1111 |

Choice B Choice C

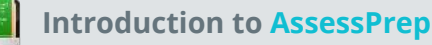

### Reuse resources using QuestionBank

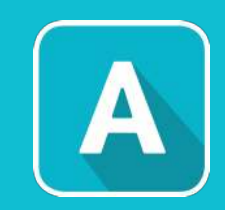

| Search Library SCHOOL QUESTIONBANK IB QUESTIONBANK Coming Soon                                                                                                    |             |
|----------------------------------------------------------------------------------------------------|-------------|
| <ul> <li>Resource type</li> <li>C study the change of phase diagram.</li> <li>Drag and drop the options given to label the different parts of the diagram. Also identify the solid, liquid and gas state.</li> <li>Drag and drop the options given to label the different parts of the diagram. Also identify the solid, liquid and gas state.</li> <li>I transes</li> <li>S invulations</li> <li>T text:</li> <li>C trues</li> <li>Q SLOCT</li> <li>Q B C C D D</li> <li>Q SLOCT</li> <li>Q RET</li> <li>Q SLOCT</li> <li>Q SLOCT<!--</th--><th>(7.0 marks)</th></li></ul> | (7.0 marks) |

The QuestionBank Library makes it easy for teachers to start from scratch and be able to re-use content from their school's own private repository, which will be added to each time a new question is created.

# Deliver assignments quickly via any browser

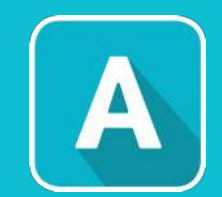

| <ul> <li>Select program</li> </ul>                             | <ul> <li>Select subject</li> </ul> | * Select grade |   |
|----------------------------------------------------------------|------------------------------------|----------------|---|
| IB Middle Years                                                | Drama                              | ✓ MYP 5        | ~ |
| * Test title                                                   |                                    |                |   |
| Final Exam                                                     |                                    |                |   |
| <ul> <li>Grading type/Rubric [Cannot be changed lat</li> </ul> | er]                                |                |   |
| Achievement Level                                              |                                    |                |   |
| Delivery mode                                                  |                                    |                |   |
| Any browser Any browser with secu                              | rity 💿 Lockdown app                |                |   |
| Start date and time                                            |                                    |                |   |
| 2021-04-30 10:03 pt 📋                                          |                                    |                |   |
|                                                                |                                    |                |   |

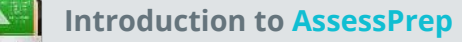

# Deliver high-stakes assessments via the Student Application

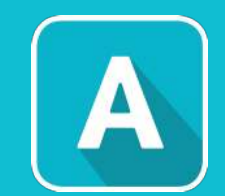

| Dec 2017 Semester Exam - Grade 10 SL<br>Back To All Tests                                                   | Secure and user-friendly interface                                                                                                    |                                                          |
|----------------------------------------------------------------------------------------------------|----------------------------------------------------------------------------------------------------|----------------------------------------------------------|
| Access code<br>4FOGKY<br>Student code (6 character code)<br>ZXCASD<br>Full name                             |                                                                                                    |                                                          |
| John Doe                                                                                                    | Current Language : German DEC 2017 SEMES JOHN DOE - ZXCASD                                                                                                    | ✓ Last saved at: 6:53 PM                                 |
| START TEST QUIT TEST                                                                                        | Question 1 (40.0 marks)<br>Section A                                                                                                    | I (40.0 marks) +<br>1.1<br>1.2                           |
|                                                                                                    | In this section you will be assessed under criteria A.<br>A student should be able to:<br>i) select appropriate mathematics when solving problems in both familiar and unfamiliar situations<br>ii) apply the selected mathematics successfully when solving problems<br>liii) solve problems correctly in a variety of contexts.                                                                                     | 1.3<br>1.4<br>∺≡ 2 (40.0 marks) +<br>∺≡ 3 (20.0 marks) + |
|                                                                                                    | Question 1.1 (10.0 marks)                                                                                                    |                                                          |
| Delivered in lockdown mode<br>via our Windows and Mac<br>applications, or in online<br>mode via any browser | a) Sate the domain and range for $((3, 5), (4, 5), (5, 6), [2]$<br>b) Evaluate the function $f(x) = 3x + 5$ for the value $f(10)$ . [2]<br>c) Evaluate the function $f(x) = 3x + 5$ for the value $f(3x - 2)$ . [3]<br>d) If $k(x) = \frac{1}{x+2}$ , find the value of $p$ such that $k(p) = \frac{1}{4}$ [3]<br><b>B</b> $I \ \underline{U} \times_e \times^e$ if if $\underline{v} \times \Sigma \equiv \Omega$ is |                                                          |

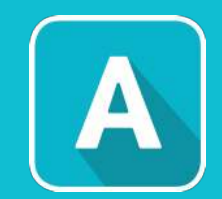

# **Geogebra** graphing tools and Calculators

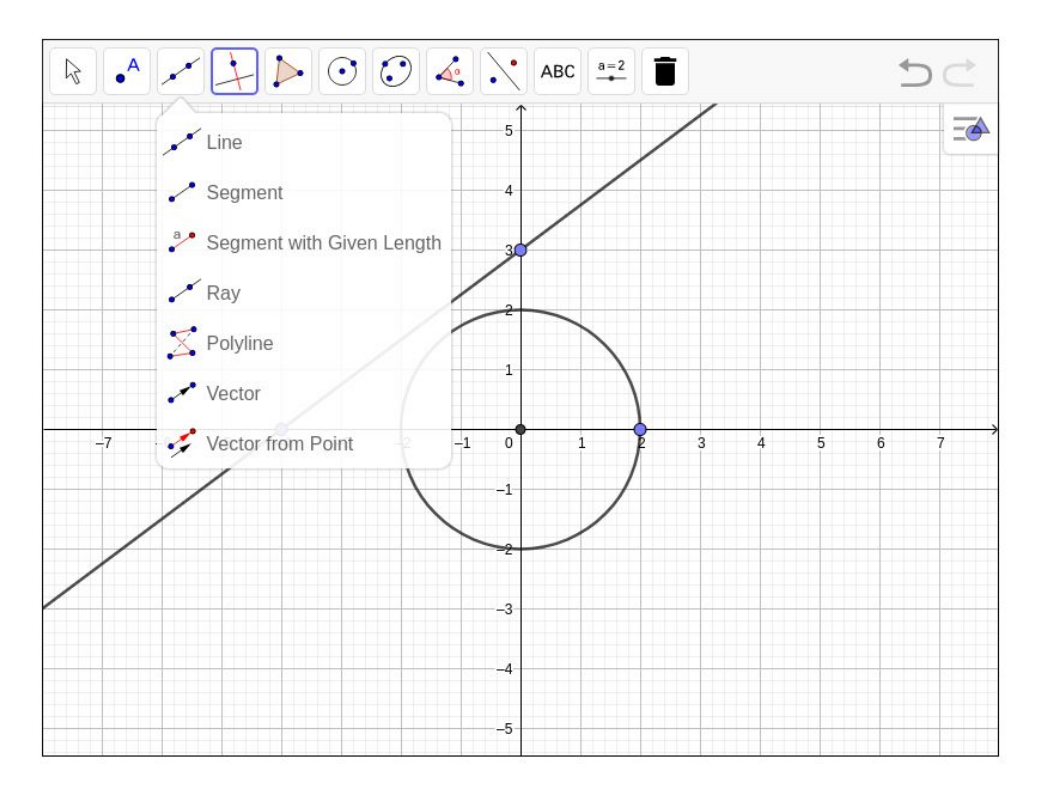

Geogebra support will give teachers access to a really advanced yet simple tool to create graph based questions

| V TEXAS INSTRUMENTS                                                        |                          |                                                    | TI-:<br>Mul              | <b>30XS</b><br>tiView |
|----------------------------------------------------------------------------|--------------------------|----------------------------------------------------|--------------------------|-----------------------|
| 52+43                                                                      |                          |                                                    | 95                       |                       |
|                                                                            |                          |                                                    |                          | - 1                   |
|                                                                            |                          |                                                    | ~                        |                       |
| 2nd                                                                        | mode                     | delete                                             | 1                        | 2                     |
| 10 <sup>x</sup><br>log                                                     | angle<br>prb             | stat<br>data                                       | V.                       | $\leq$                |
| ex<br>In                                                                   |                          | <sup>‡</sup> 4 ⊧U <sup>‡</sup><br>×10 <sup>n</sup> | f∢ ⊧d<br>table           | clear                 |
| $\pi^{hyp}$                                                                | sin <sup>-1</sup><br>sin | cos <sup>-1</sup><br>cos                           | tan <sup>-1</sup><br>tan | к<br>÷                |
| ×1-                                                                        | x-1                      | %                                                  | >%<br>)                  | ×                     |
| x <sup>2</sup>                                                             | 7                        | 8                                                  | 9                        | _                     |
| $\begin{array}{c} \text{clear var} \\ \mathcal{X}_{abc}^{yzt} \end{array}$ | 4                        | 5                                                  | 6                        | +                     |
| recall<br>sto →                                                            | 1                        | 2                                                  | 3                        | ••                    |
| off<br>on                                                                  | 0                        | :                                                  | ans<br>( - )             | enter                 |

TI calculator inside AssessPrep student app for High Stakes exams

## **Grading and analytics**

| ( |  |
|---|--|
|   |  |
|   |  |
|   |  |

| Studer   | its who have complet   | ted the test:                    |                                |                                  |                                         |                         |             |        |              |
|----------|------------------------|----------------------------------|--------------------------------|----------------------------------|-----------------------------------------|-------------------------|-------------|--------|--------------|
| S<br>NO. | STUDENT NAME           | A - KNOWING AND<br>UNDERSTANDING | B - INQUIRING AND<br>DESIGNING | C - PROCESSING AND<br>EVALUATING | D - REFLECTING ON IMPACTS<br>OF SCIENCE | MARKS (TOTAL:<br>100.0) | PERFORMANCE | STATUS | CHECKED      |
| 1        | Antara Verma           | 26.0                             | 23.0                           | 25.0                             | 24.0                                    | 98.0                    | 98.0%       | *      | ~            |
| 2        | Vishwakrit<br>Choradia | 26.0                             | 20.0                           | 25.0                             | 24.0                                    | 95.0                    | 95.0%       | A      | ~            |
| 3        | Nitzia Magoo           | 25.0                             | 21.0                           | 24.0                             | 20.0                                    | 90.0                    | 90.0%       | *      | ~            |
| 4        | Vyoam Ashok            | 23.0                             | 18.0                           | 23.0                             | 23.0                                    | 87.0                    | 87.0%       | *      | $\checkmark$ |
| 5        | Yajur Madan            | 23.0                             | 21.0                           | 17.0                             | 23.0                                    | 84.0                    | 84.0%       | *      | ~            |
| 6        | Naina Saroha           | 23.0                             | 14.0                           | 24.0                             | 22.0                                    | 83.0                    | 83.0%       | Å      | ~            |

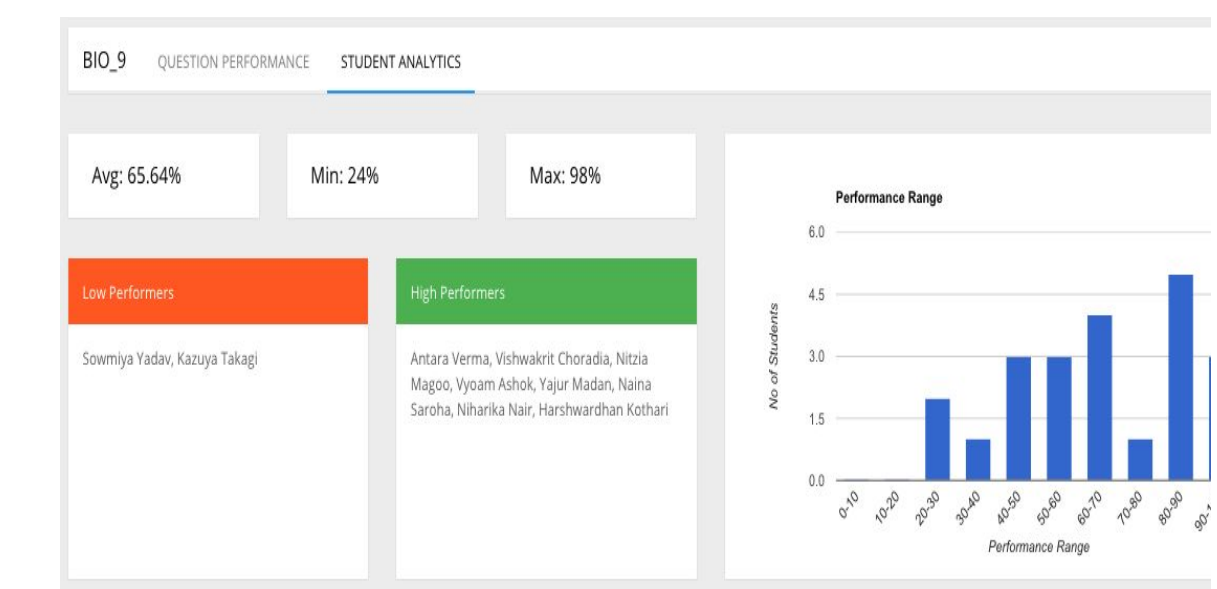

Teacher grades & annotations can be delivered to students online.

Performance Range

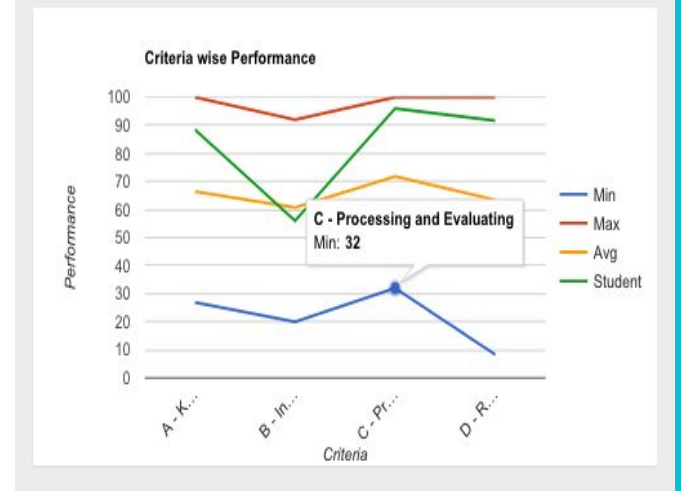

| CRITERIA                             | STUDENT MARKS | TOTAL MARKS |
|--------------------------------------|---------------|-------------|
| A - Knowing and Understanding        | 23.0          | 26          |
| B - Inquiring and Designing          | 14.0          | 25          |
| C - Processing and Evaluating        | 24.0          | 25          |
| D - Reflecting on impacts of Science | 22.0          | 24          |
| TOTAL                                | 83.0          | 100.0       |

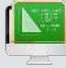

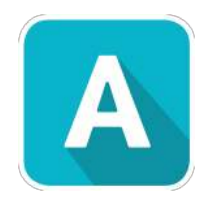

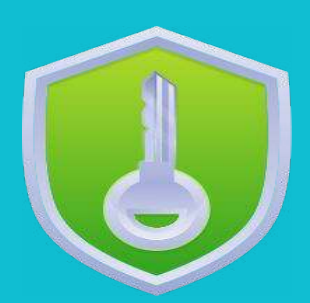

## Accessing AssessPrep

### Logging into AssessPrep

Students and Teachers can log into AssessPrep via single-sign-on from ManageBac.

- 1. Navigate to <u>https://app.assessprep.com/</u>
- Login with ManageBac.
   You also have additional options to log in with either Google or Microsoft

### China Schools 🚝:

- 1. Navigate to <u>https://app.assessprep.cn</u>
- 2. Login with ManageBac.

You also have additional options to log in with either **Google** or **Microsoft** 

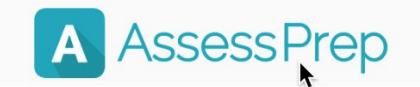

| Email       |               |                     |
|-------------|---------------|---------------------|
| Password    |               | Ø                   |
|             |               | Login $\rightarrow$ |
|             | Or Login With | Forgot password?    |
| 🎯 ManageBac | G Google      | Microsoft           |

### Enter your ManageBac email & password

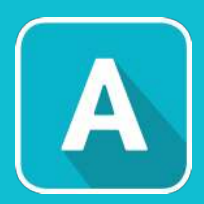

Important Note: Users logging with ManageBac must have logged into their ManageBac account with their username & password at least once in order for this step to work.

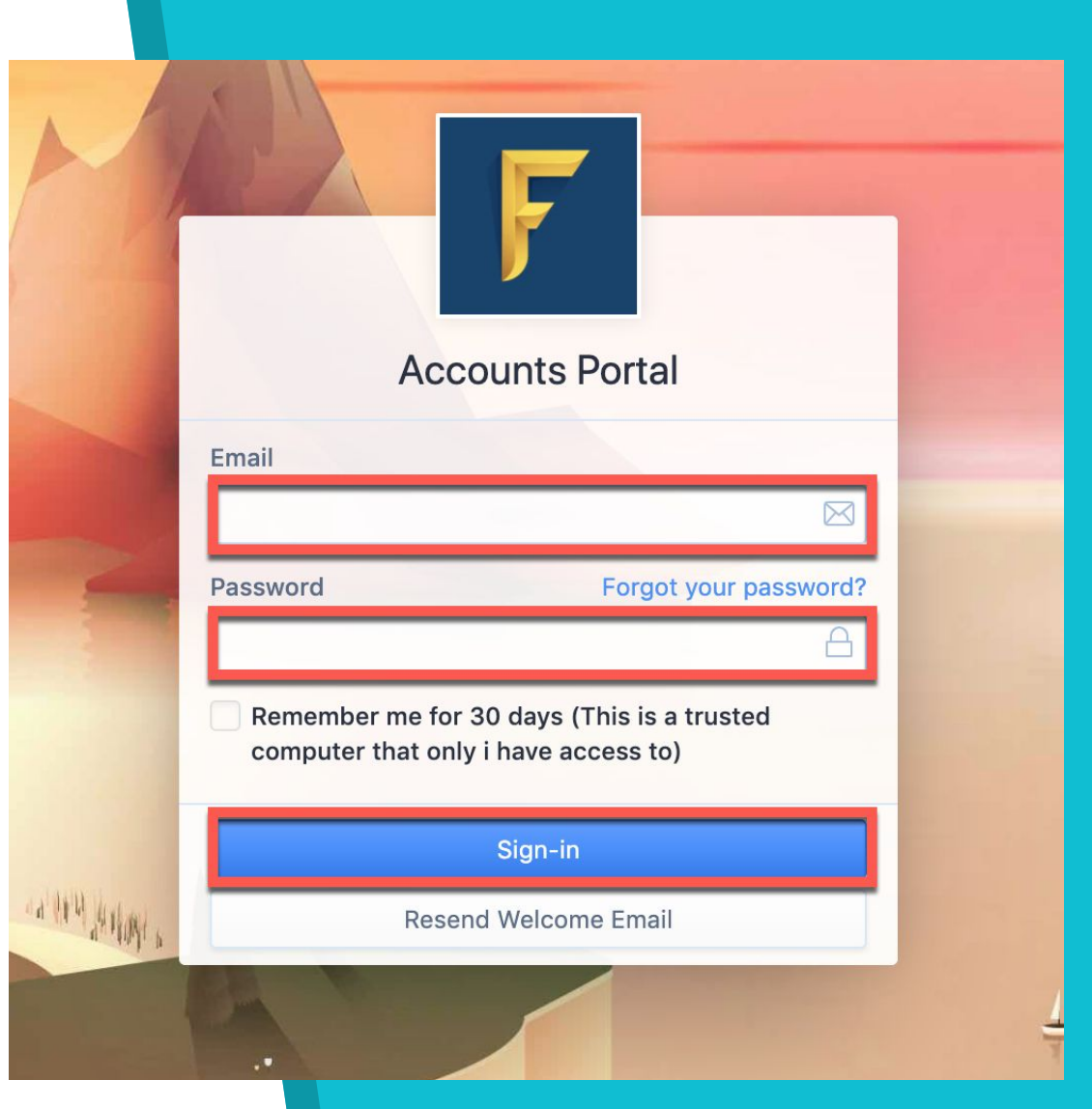

## Click 'Authorize'

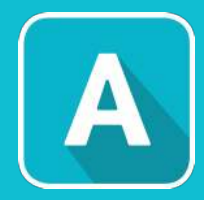

Review and Authorize the application to authenticate your account. You can view your personal information, and in some cases use the personal information from your Accounts Profile to populate your application account.

### Authorization required

#### Signed in successfully.

### Authorize **AssessPrep v2** to use your account?

This application will be able to:

- Authenticate your account
- · View your email address
- View your profile information
- · View your phone number
- · View your physical address
- Managebac Identities

You may be sharing sensitive info with this web app. Learn about how AssessPrep v2 will handle your data by reviewing its terms of service and privacy policy. By clicking on 'Authorize', you have read and accepted the **terms of service** and **privacy policy** of AssessPrep v2. You can always revoke access by contacting support@managebac.com.

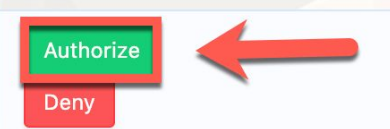

## Switch between AssessPrep & ManageBac via Accounts Portal

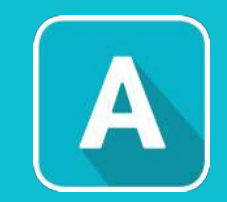

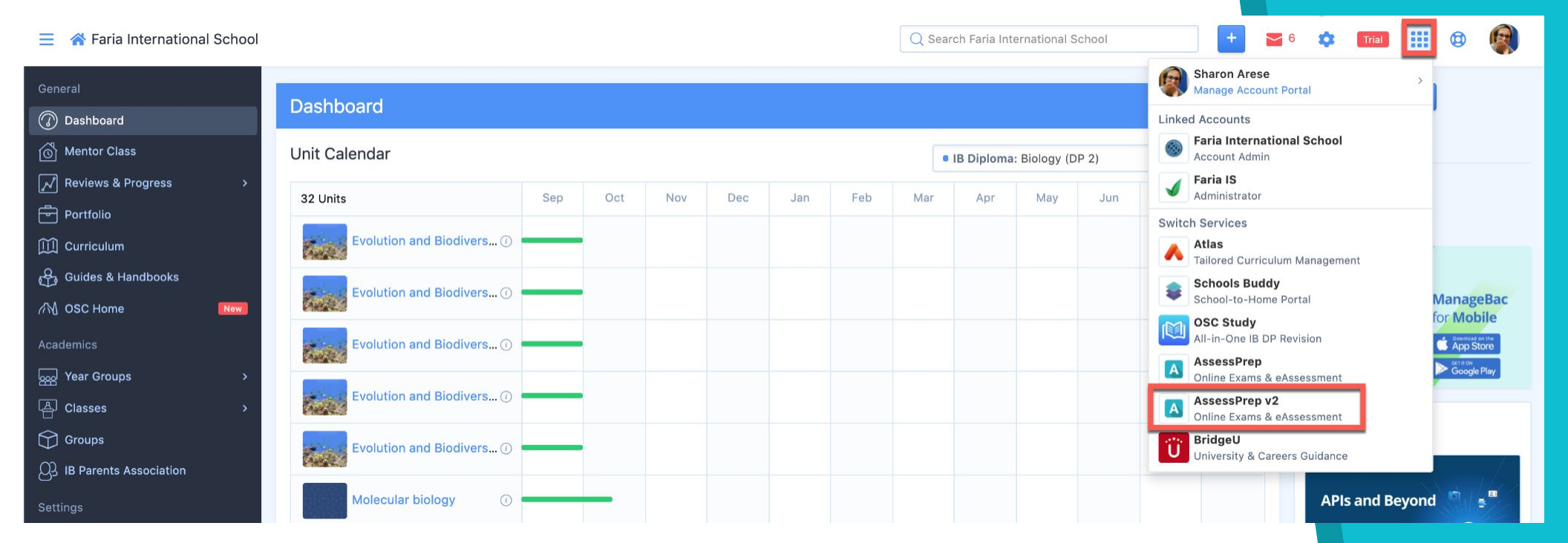

Once authorised, you can then switch between your ManageBac and AssessPrep accounts via the Launchpad in the upper right corner. Click **Accounts Portal** and then select ManageBac or AssessPrep.

## Need Help Logging in?

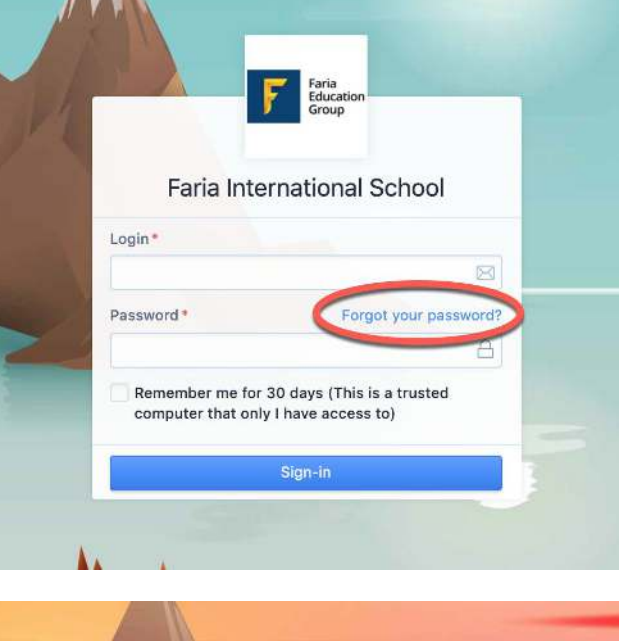

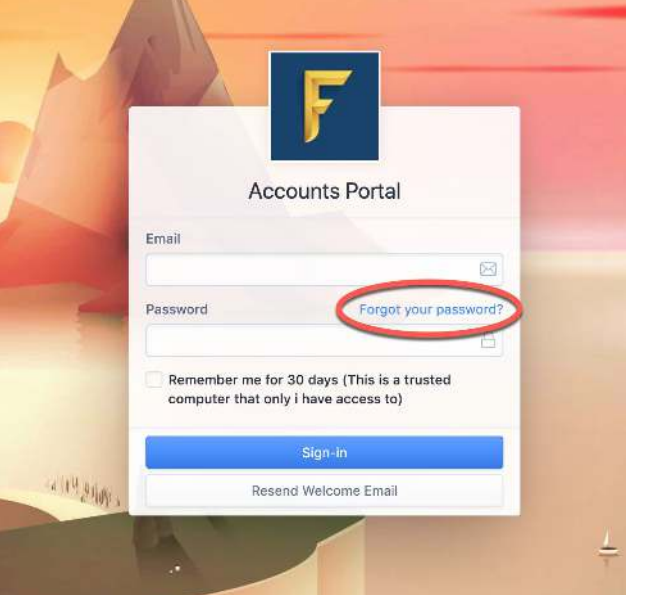

 Go to your school's ManageBac login page and click "Forgot your password?" to reset the password for your ManageBac account.

The email address entered needs to match your ManageBac email address.

- 2. Check your inbox for an email where you can reset the password for your account. You will need to login to ManageBac with the new password.
- Go to the AssessPrep login page and click
   "ManageBac" (if your school's ManageBac URL ends in .cn, navigate to app.assessprep.cn)
- 4. The page will redirect to the ManageBac Accounts Portal (accounts.faria.org), where you will enter your email and password again. You should be able to access AssessPrep from here.
- If you are having trouble logging in at this step, please click "Didn't receive confirmation instructions?" to receive another confirmation email.

If you have logged in to the Accounts Portal previously but have forgotten your password, you should click "Forgot your password?" to reset the password for the Accounts Portal.

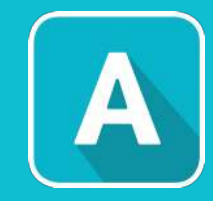

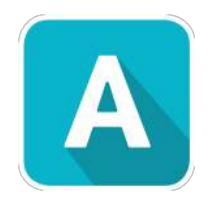

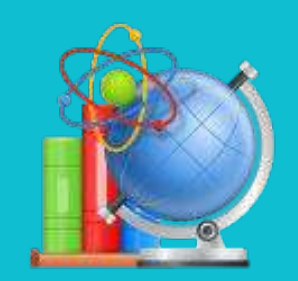

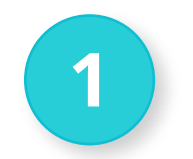

### **Click on My Assessments**

Click on the '**My Assessments**' tab from the panel on the left side of the home page. The home page shows the list of all the tests currently in progress or already published with submissions.

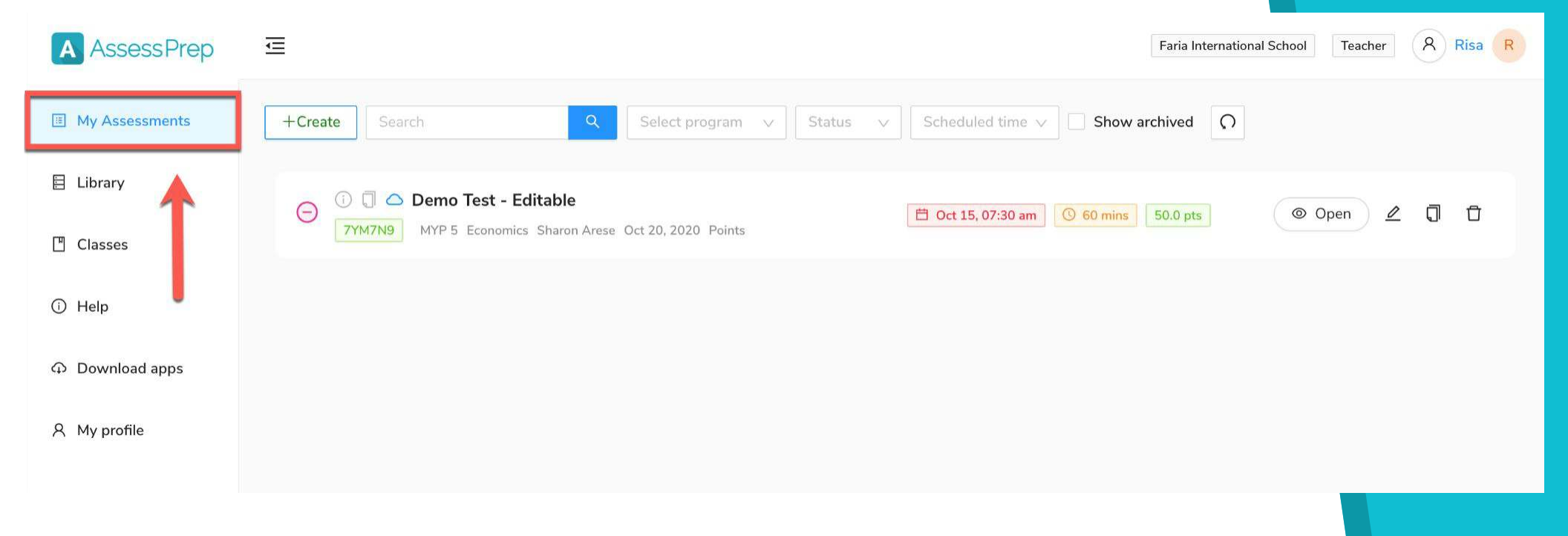

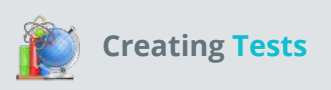

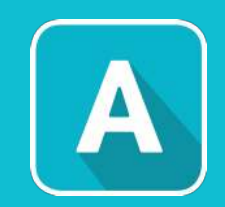

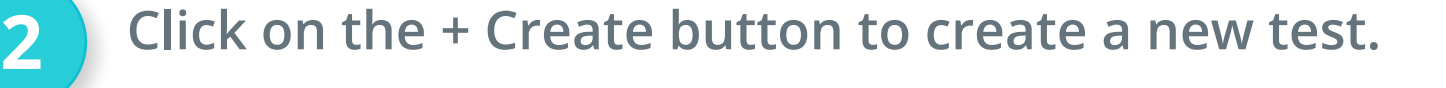

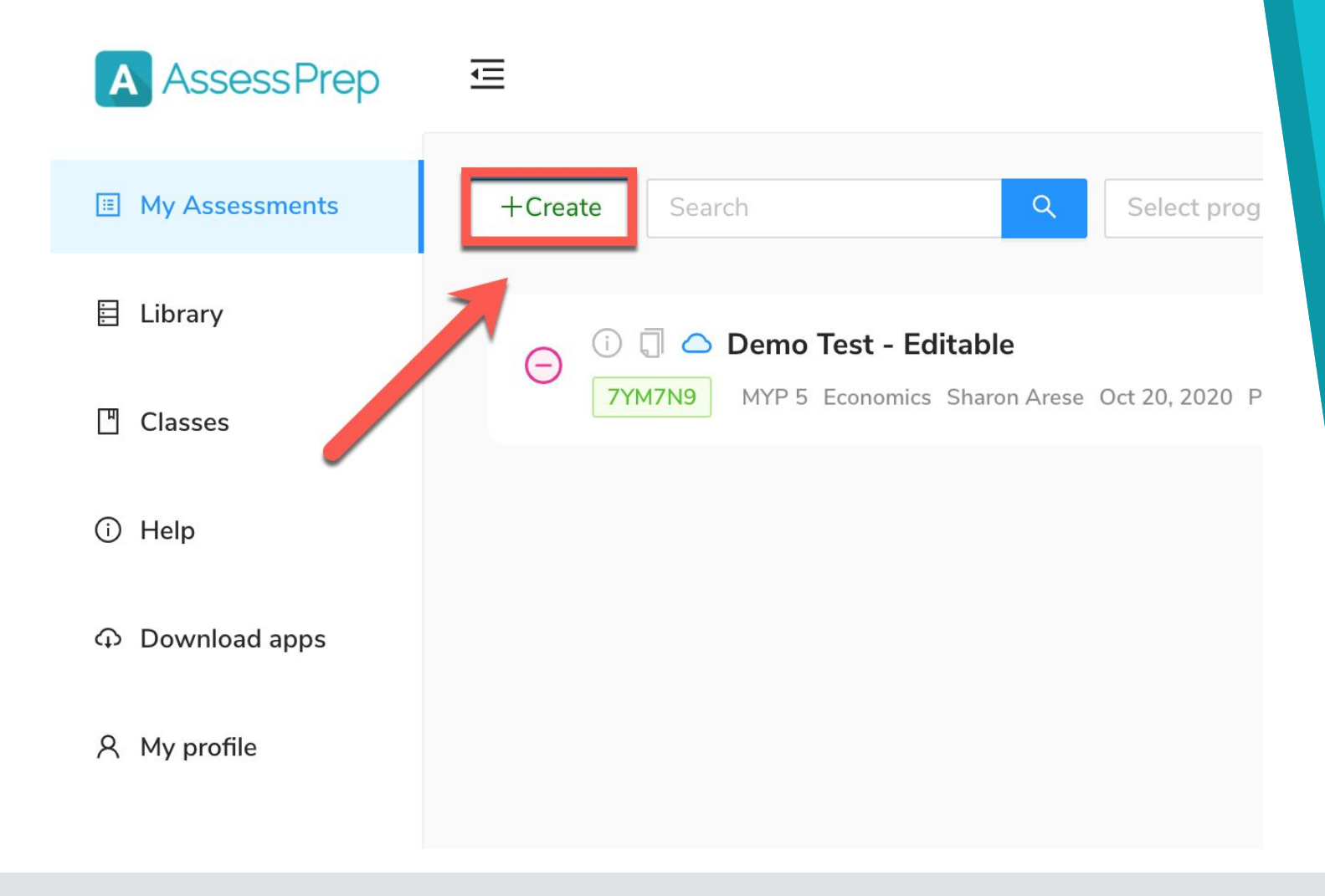

3

Select the desired programme from the Select Programme dropdown menu.

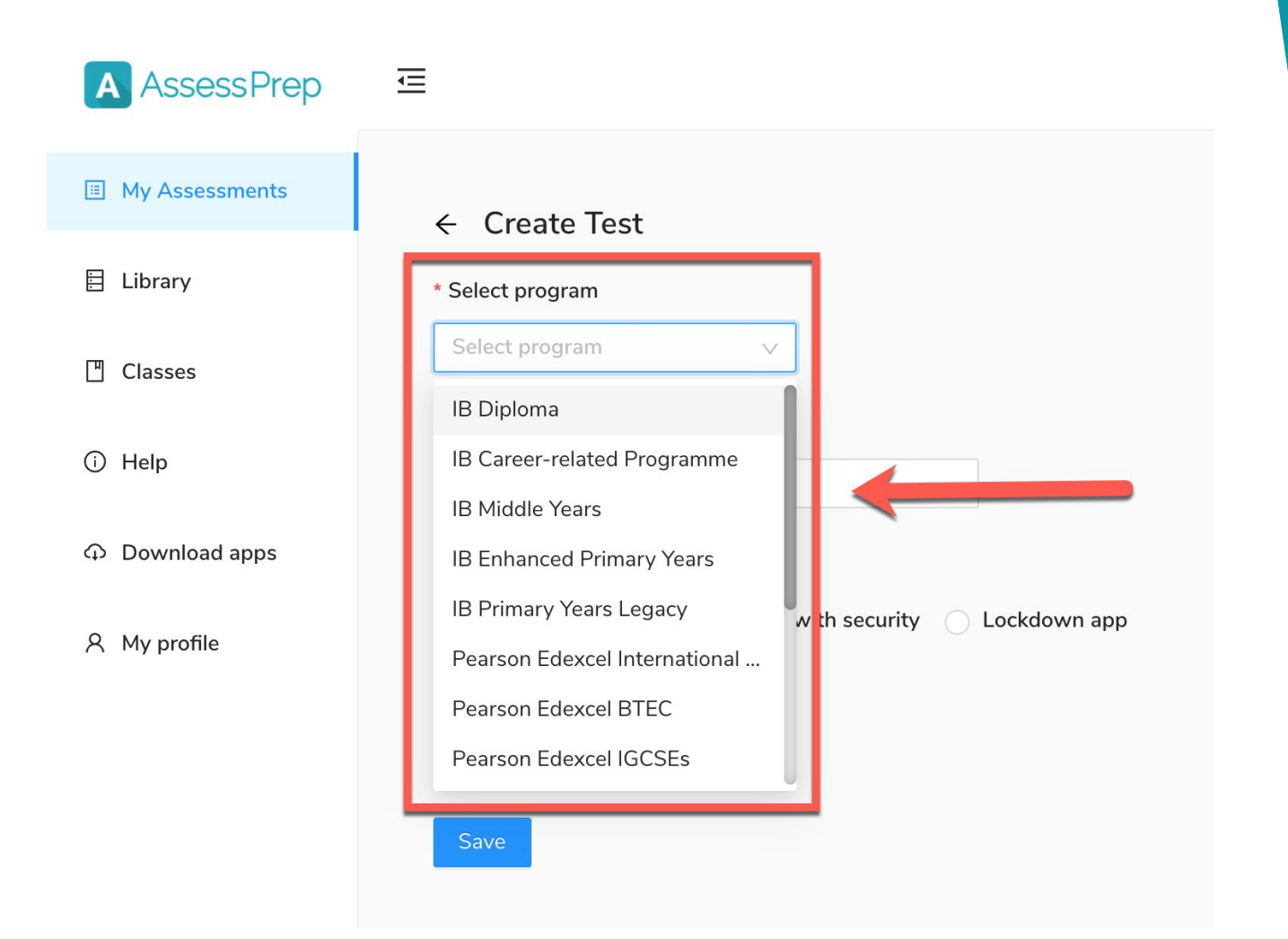

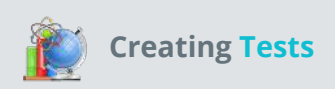

4

## Choose the desired subject from the Select subject Dropdown

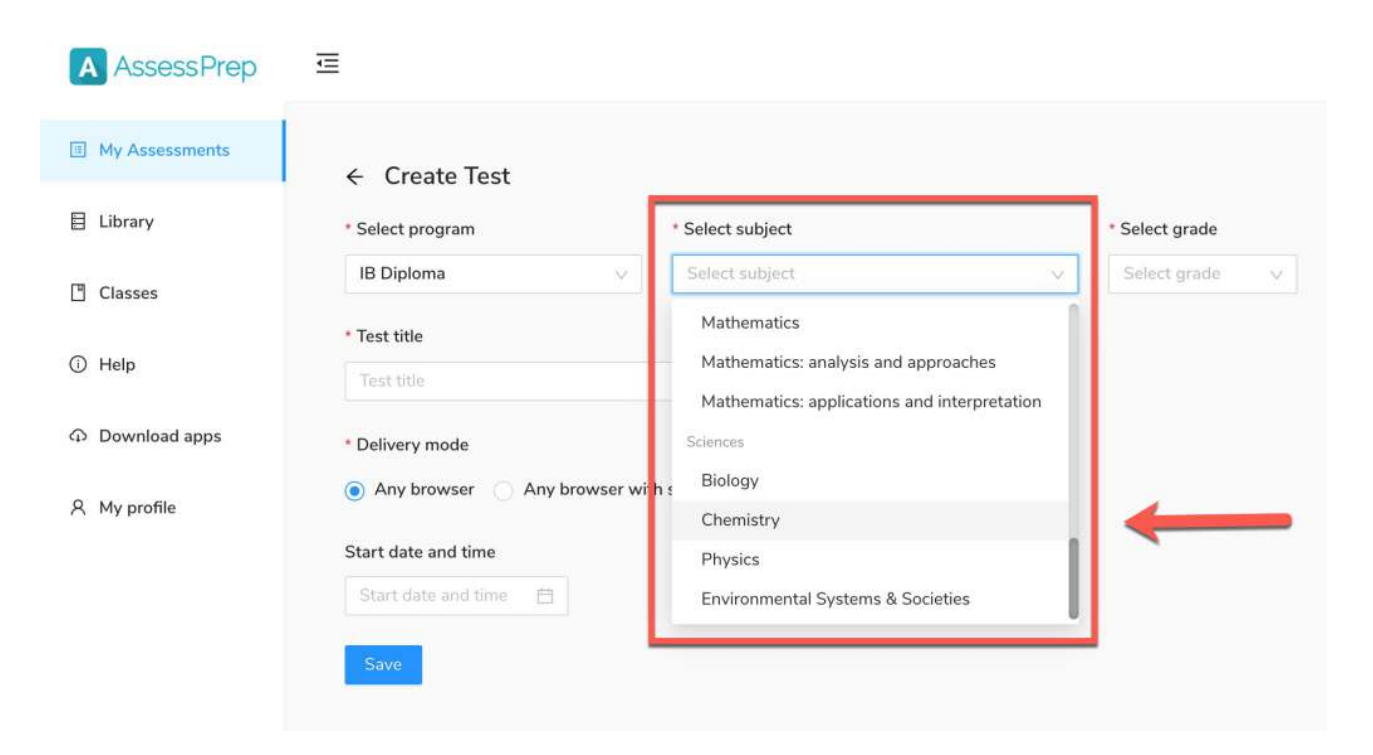

The grade levels & subjects sync from your ManageBac Account Settings. So if a subject is missing on AssessPrep, it means it needs to be enabled from your ManageBac Account.

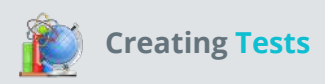

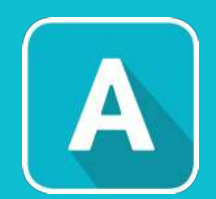

5

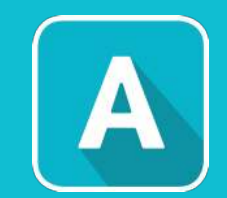

Choose the desired grade from the Select grade Dropdown

| A Assess Prep  |                                                                                                    | Faria International School |
|----------------|----------------------------------------------------------------------------------------------------|----------------------------|
| My Assessments | <ul> <li>← Create Test</li> </ul>                                                                                                    |                            |
| 🗄 Library      | * Select program * Select subject * Select grade                                                                                                    |                            |
| Classes        | IB Diploma V Chemistry V DP 2 V                                                                                                    |                            |
| i Help         | * Test title DP 2 DP 1                                                                                                    |                            |
| Download apps  | * Grading type/Rubric [Cannot be changed later]                                                                                                    |                            |
| 名 My profile   | Select rubric V                                                                                                    |                            |
|                | <ul> <li>Delivery mode <ul> <li>Any browser</li> <li>Any browser with security</li> <li>Lockdown app</li> </ul> </li> <li>Start date and time <ul> <li>Start date and time</li> </ul> </li> <li>Save</li> </ul> |                            |

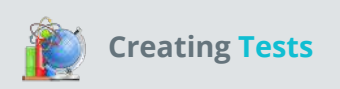

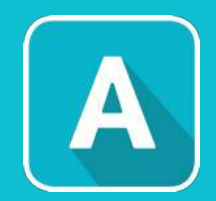

## **6** Give the test a title

### ← Create Test

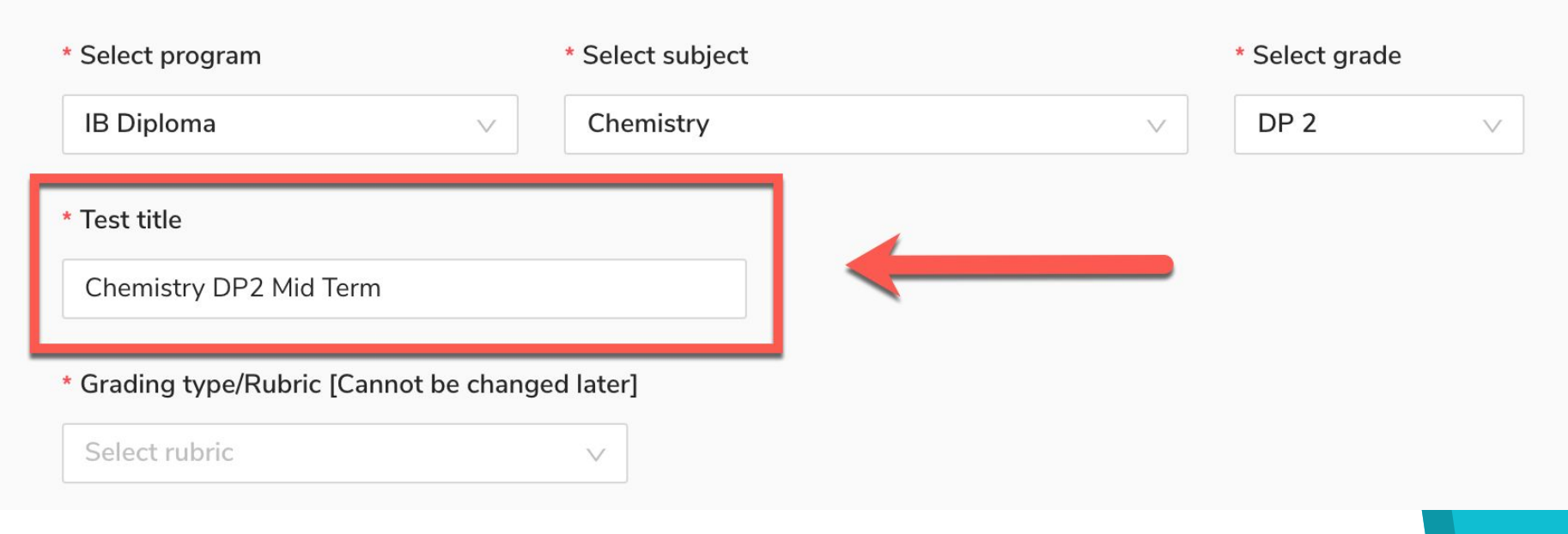

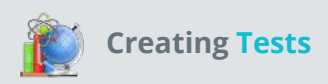

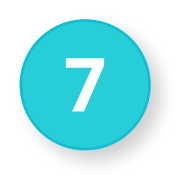

### Select the Start date and time

The students will not be able to open the test before the selected date and time.

| IB Diploma |          |          |          |          | N        | /        | Chemist  | Chemistry |          |  |  | DP 2 🗸 🗸 |  |
|------------|----------|----------|----------|----------|----------|----------|----------|-----------|----------|--|--|----------|--|
| << <       |          | М        | ay 20    | 21       |          | > >>     |          |           |          |  |  |          |  |
| Su         | Mo       | Tu       | We       | Th       | Fr       | Sa       | 12<br>01 | 00<br>15  | AM<br>PM |  |  |          |  |
| 25<br>2    | 26<br>3  | 27       | 28<br>5  | 29<br>6  | 30<br>7  | 1<br>8   | 02       | 30        |          |  |  |          |  |
| 9<br>16    | 10<br>17 | 11<br>18 | 12<br>19 | 13<br>20 | 14<br>21 | 15<br>22 | 04       | 45        |          |  |  |          |  |
| 23         | 24       | 25       | 26       | 27       | 28       | 29       | 05<br>06 |           |          |  |  |          |  |
| 30         | 31       | 1        | 2        | 3        | 4        | 5        | 07       |           |          |  |  |          |  |
| vol        |          |          |          |          |          |          |          |           | Ok       |  |  |          |  |
| Start      | date a   | nd tir   | ne       | ė        |          |          |          |           |          |  |  |          |  |

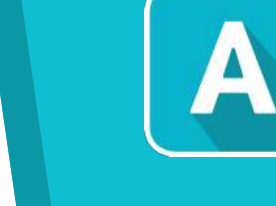

8

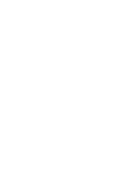

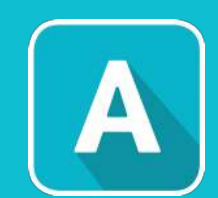

Select the desired Grading method

Choose 'Achievement Level' or 'Criteria with Points'

| * Grading type/Rubric [Cannot be changed later]<br>Achievement Level                                                           |                            |
|----------------------------------------------------------------------------------------------------|----------------------------|
| <ul> <li>Delivery mode</li> <li>Any browser</li> <li>Any browser with security</li> </ul>                                      | Lockdown app               |
| <b>Achievement Level</b> = Points-based Grading<br><b>Criteria with points</b> = IB MYP Criteria-based Grading. This option is | only available for IB MYP. |

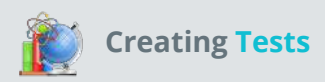

9

### Select the desired Delivery mode

'Any browser' (without Security) - Allows the students to take such assessments via any available browser such as Google Chrome, Firefox, Safari, or Internet Explorer using active internet. Browser-based assessments are widely used for formative assessments, research work, online learning, etc. These assessments require less security and students are allowed to access other computer and internet resources during the exam.

| * Delivery mode                       |              |
|---------------------------------------|--------------|
| Any browser Any browser with security | Lockdown app |
| Start date and time                   |              |
| Start date and time 📋                 |              |
| Save                                  |              |

**'Any browser with Security'** - Allows the students to take such assessments via any available browser such as Google Chrome, Firefox, Safari, or Internet Explorer using active internet, but with medium security. Once the student starts the test, the browser will enter the full-screen mode. In this mode, whenever the student leaves the test window, they'll get a 'focus lost' alert and the invigilator/proctor will be notified. This works incredibly well if you want to conduct an assessment with medium level security at short notice, without the need to install the lockdown app on student devices.

**'Lockdown Application'** - Allows the teachers to deliver the exams via a highly secure application, which operates in lockdown mode i.e. high security. The application does not allow the students to copy-paste, take screenshots, access any other web browser during the test. The application requires active internet to download the test and submit the final responses online. However, during the test, if the internet disconnects the students can still complete the test without any interruptions and it will export the student responses in an encrypted format to the computer desktop.

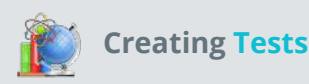

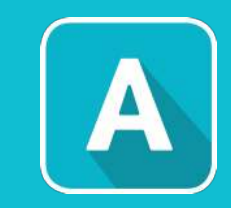

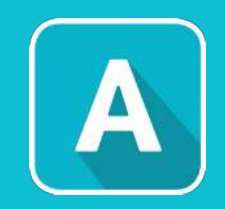

### $\leftarrow \ \ Create \ Test$

10

| * Select program                                                                 | * Select subject        | * Select grade |
|----------------------------------------------------------------------------------|-------------------------|----------------|
| IB Diploma 🗸                                                                     | Chemistry               | DP 2 V         |
| * Test title                                                                     |                         |                |
| Chemistry DP2 Mid Term                                                           |                         |                |
| * Grading type/Rubric [Cannot be change                                          | ed later]               |                |
| Points                                                                           | V                       |                |
| <ul> <li>Delivery mode</li> <li>Any browser</li> <li>Any browser with</li> </ul> | security 🔵 Lockdown app |                |
| Start date and time                                                              |                         |                |
| 2021-05-15 5:07 pm 📋                                                             |                         |                |
| Save                                                                             |                         |                |
| Creating Tests                                                                   |                         |                |

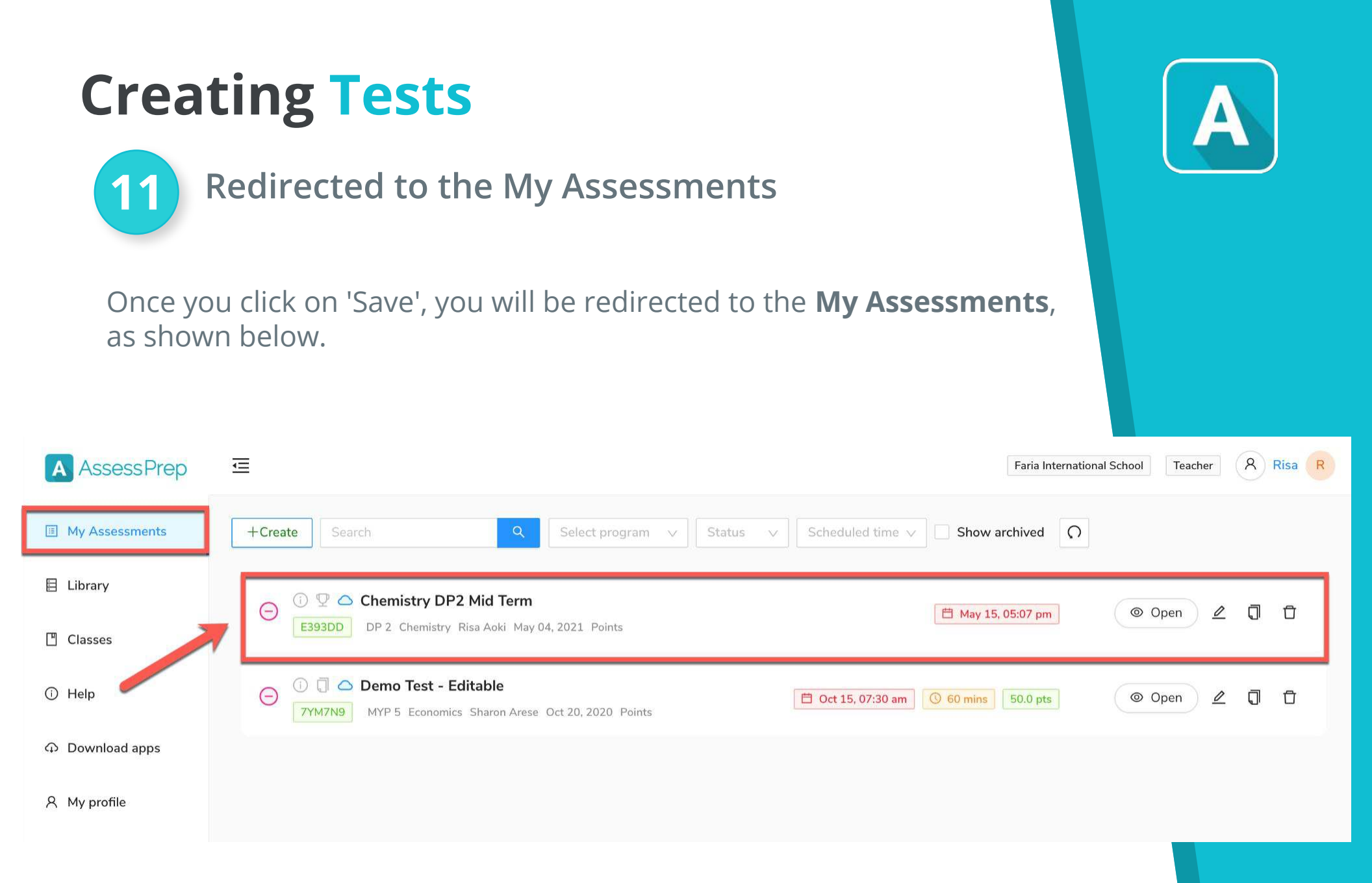

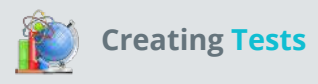

Here you can also see the quick view of your created test, with **details** such as subject, grade, teacher name, start date and start time.

You will also get the following **options** for your test, as shown below :

- 1. **Status** Shows the status of the test: Draft or Published.
- 2. **Open** To start adding content and questions to your test **or** to view a created test.
- 3. **Edit** To edit basic details (grade, test title, start date, start time and delivery mode).
- 4. **Duplicate** To duplicate the entire test with all its basic details, content and questions.
- 5. **Archive** To archive the test. When you click on this, the test will no more be visible on your 'My Assessments' page.

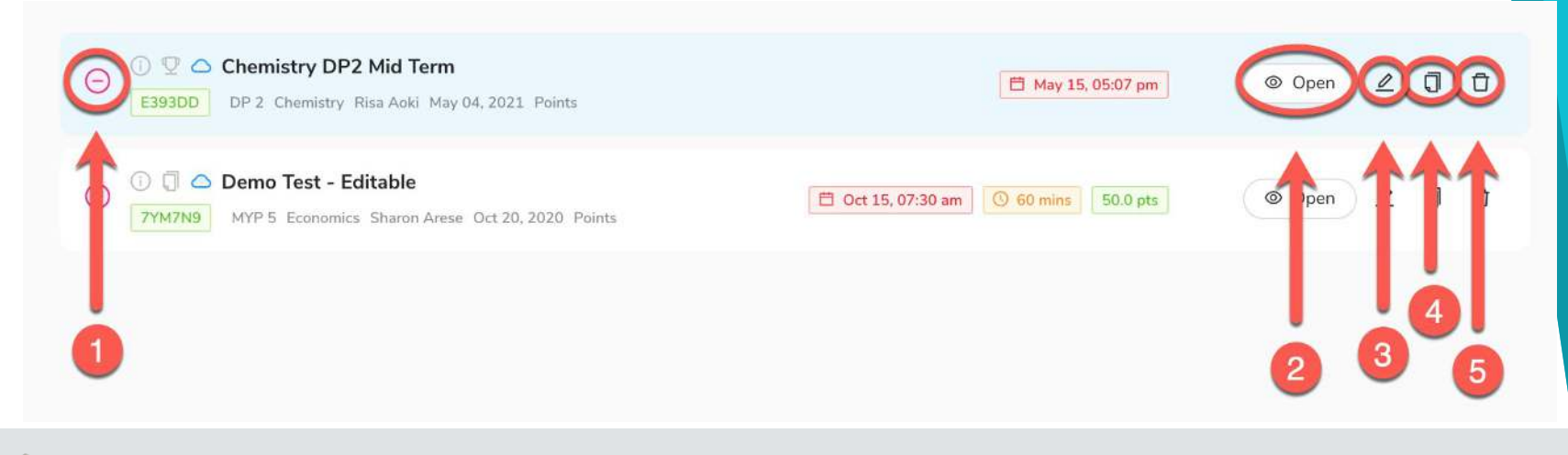

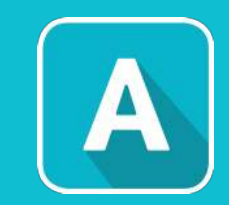

reating Tests

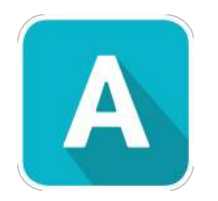

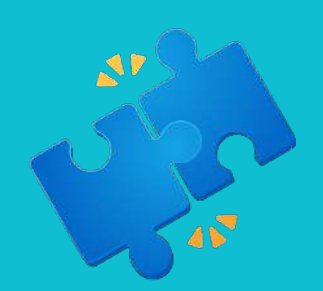

## **Building** Questions

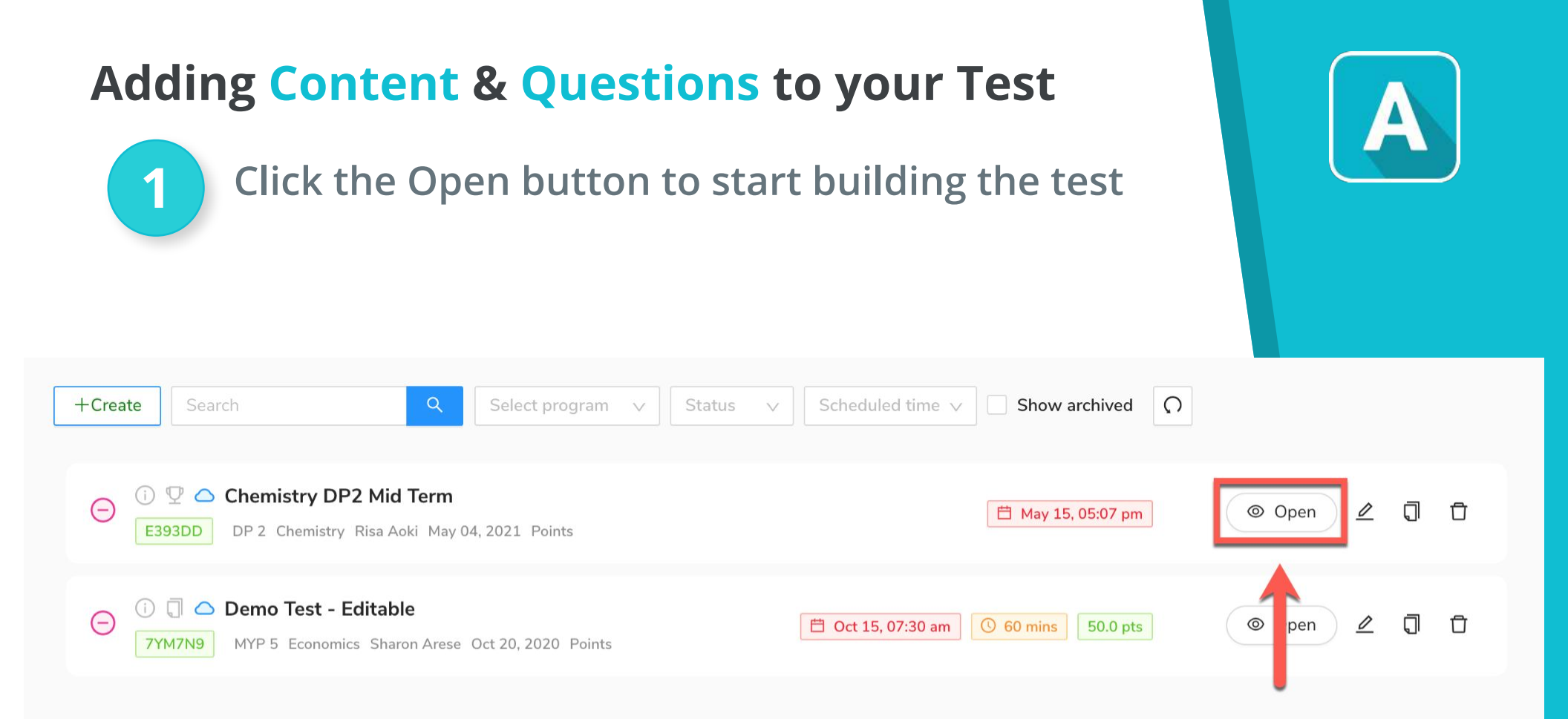

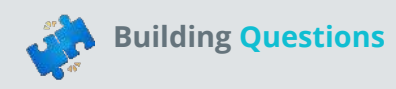

### Adding Content & Questions to your Test

### Add different Sections to the test

The **panel** on the left side of the page shows you the **Sections** of your test. 'Section 1' has been automatically created for you. You can add additional sections as needed by clicking 'Add Section'.

A section can comprise of:

- A group of interrelated questions (e.g. questions from a single topic) 1.
- 2. A group of questions that have a common attribute (e.g. questions that carry the same marks - 2 markers, 5 markers, etc.)
- Questions of a single type (e.g. questions of a single type MCQs, long Answers, 3. etc.).

There is no limit to the number of sections in a test.

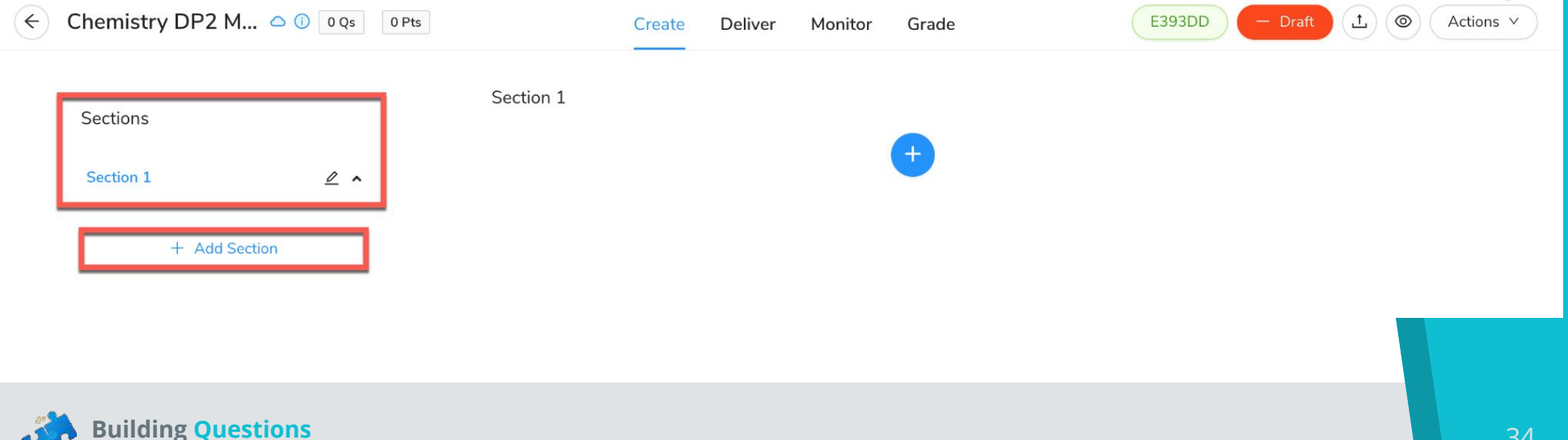

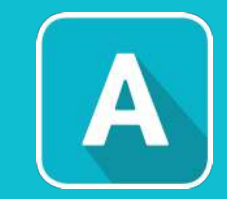

### Adding Content & Questions to your Test

Add other teachers as Collaborators of the test

Collaborators are other teachers who can then help you in adding content or questions to the test, by logging in from their respective accounts.

To add collaborators, click the "Collaborate" button on the top right-hand corner of the Create page.

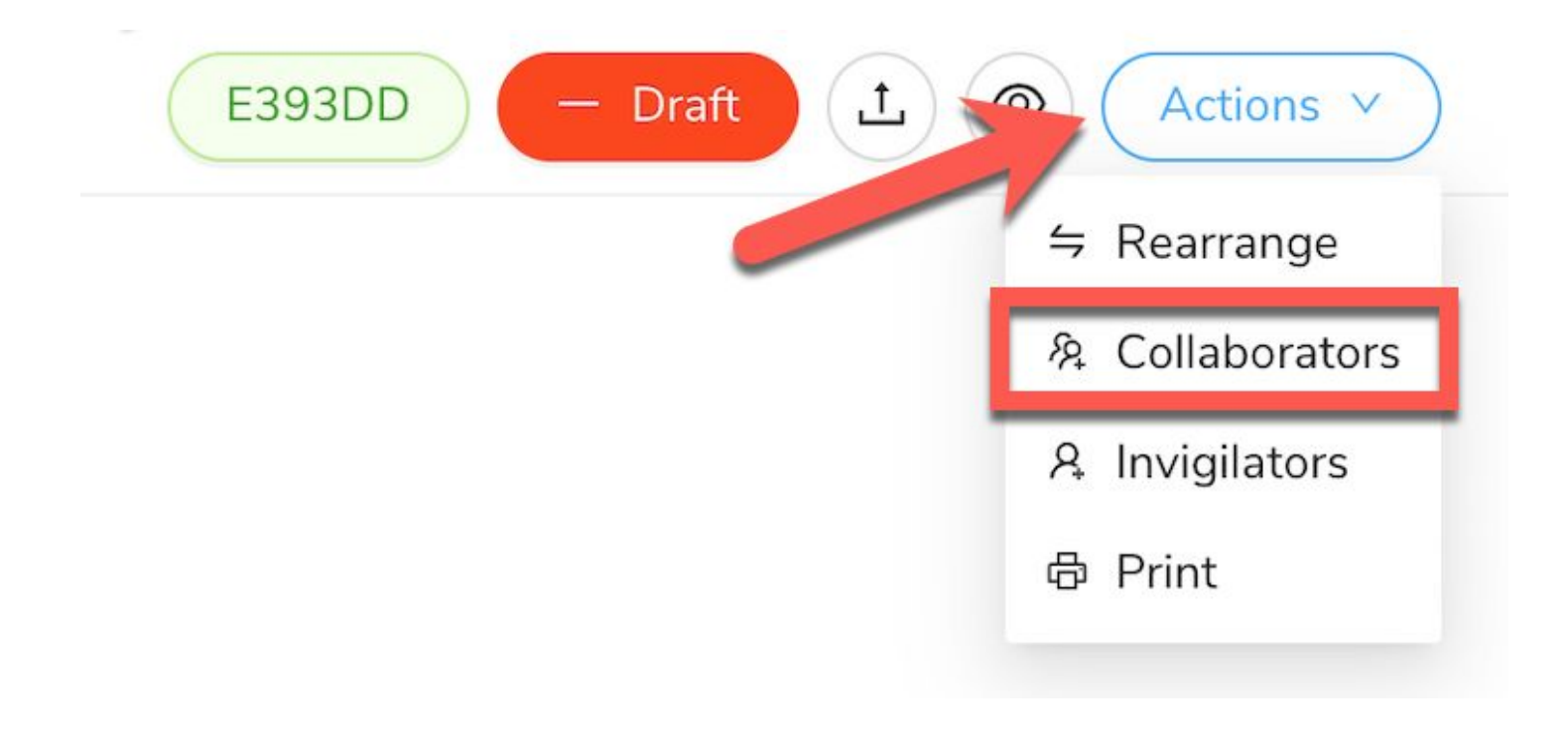

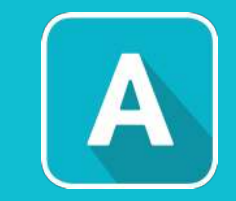

3

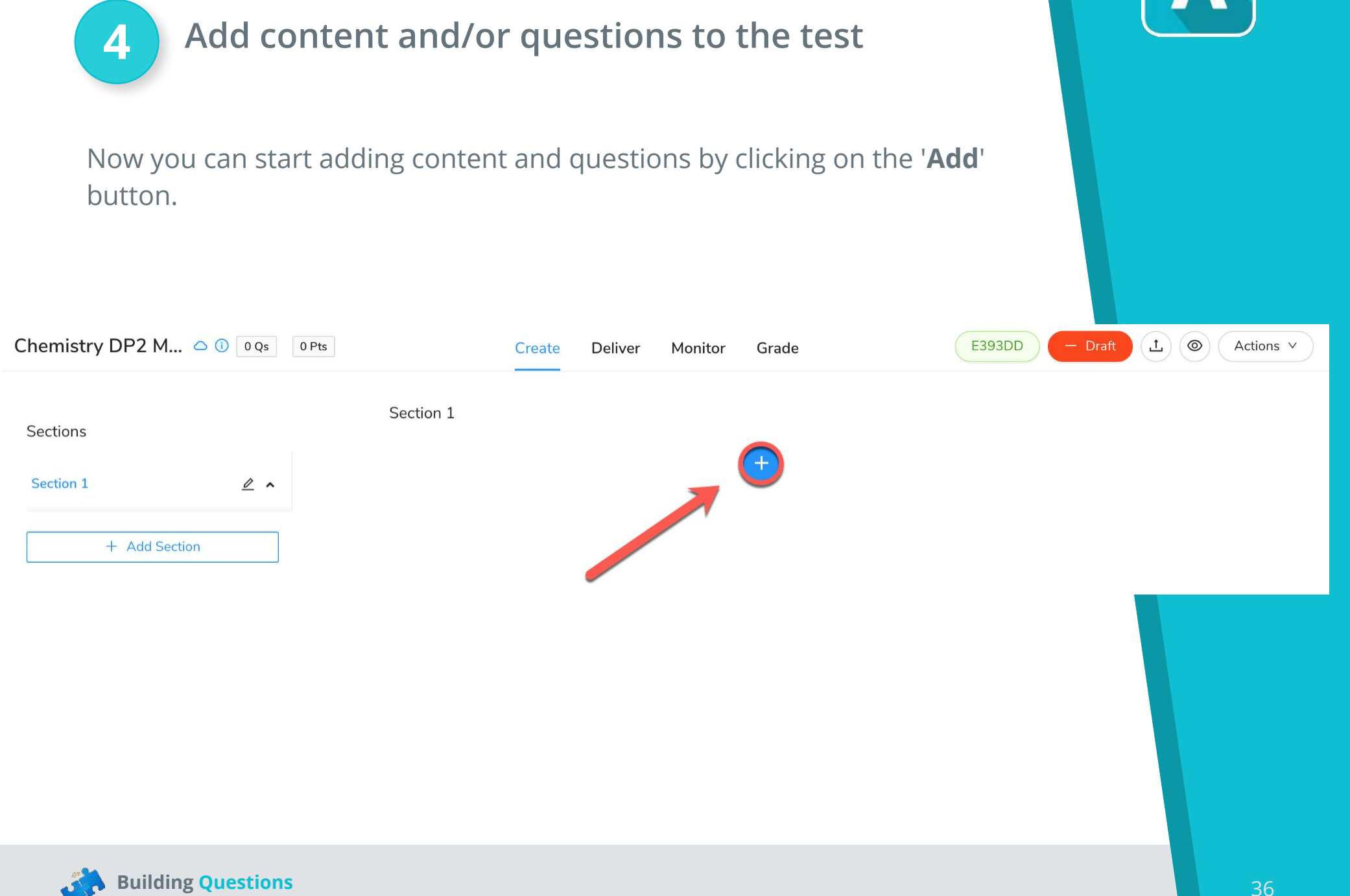

### **Adding Content & Questions to your Test**
## Adding Content & Questions to your Test

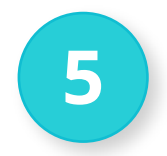

### Add content and/or questions to the test

Once you click the 'Add' Button, you will see three options:

- 1. **Content** To add content such as text, images, videos, etc.
- 2. **Question** To add different types of questions such as MCQ, match, long answer, etc.
- 3. **From Library** To add questions from previously created tests that have been stored in your school's central content repository.

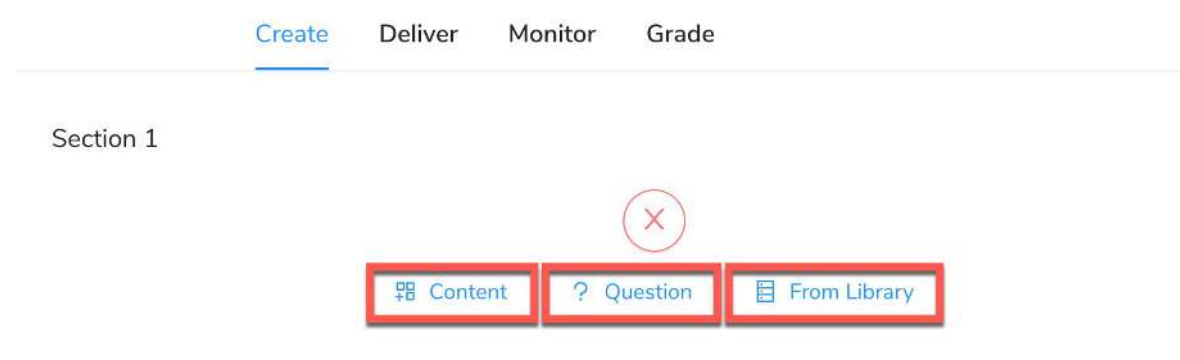

Click <u>here</u> for a detailed guide on various Content & Question types.

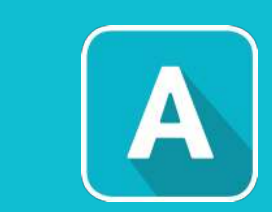

# **Create: Overview**

Here on the Create tab, you can view an overview of the content and questions added to your test.

- 1. Click on the **Create** tab
- 2. This part shows the **total number of questions** and **total marks/points** of your test.
- 3. This part shows all the **sections** of your test.
- 4. This panel includes **5 options**: Publish, Rearrange, Upload resource sheet, Preview and Add collaborators.

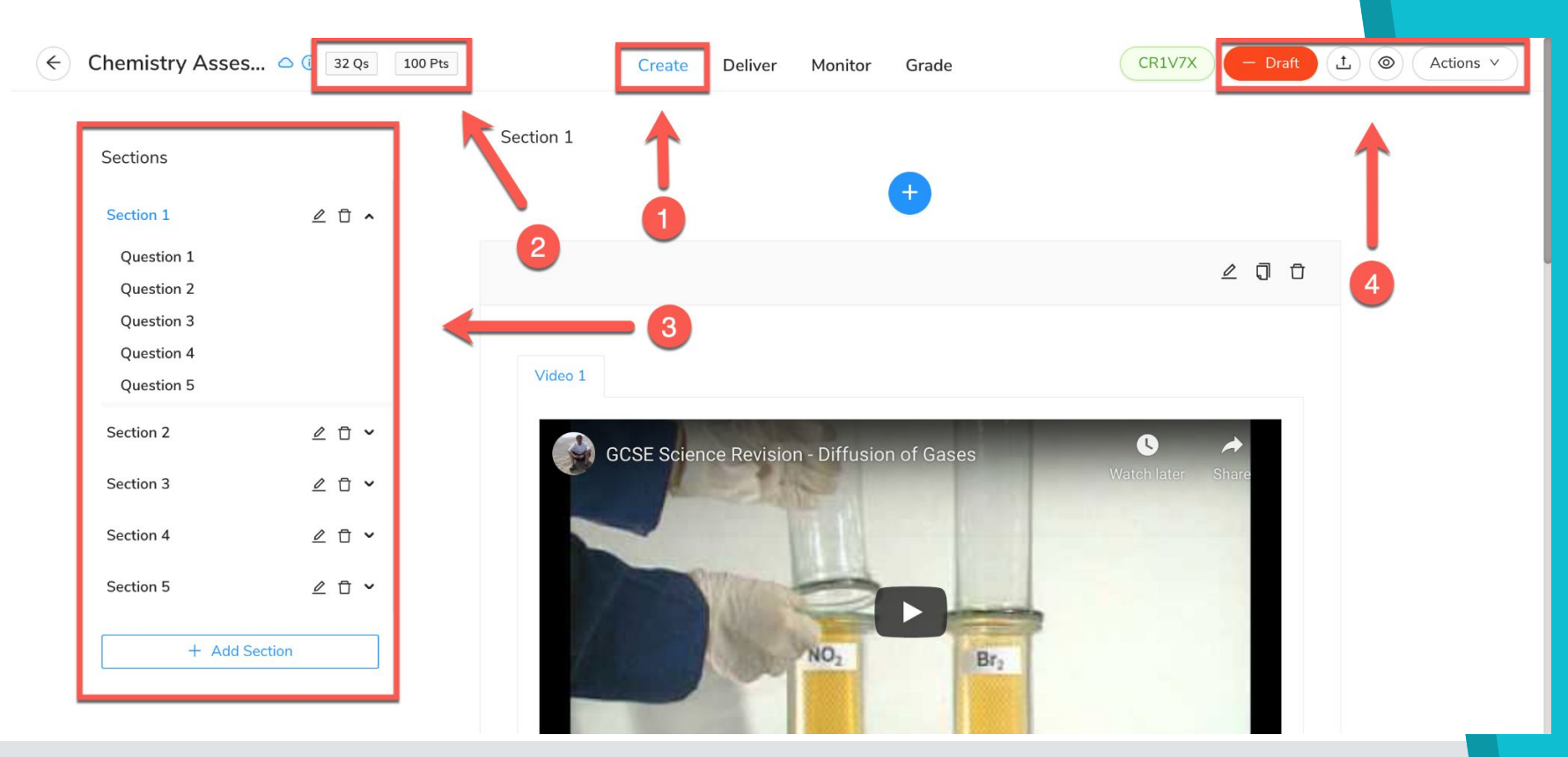

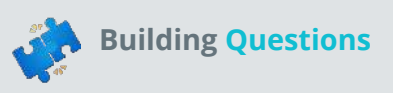

## Arrange Questions & Preview the Test

Click Actions > Rearrange to rearrange test sections or questions.

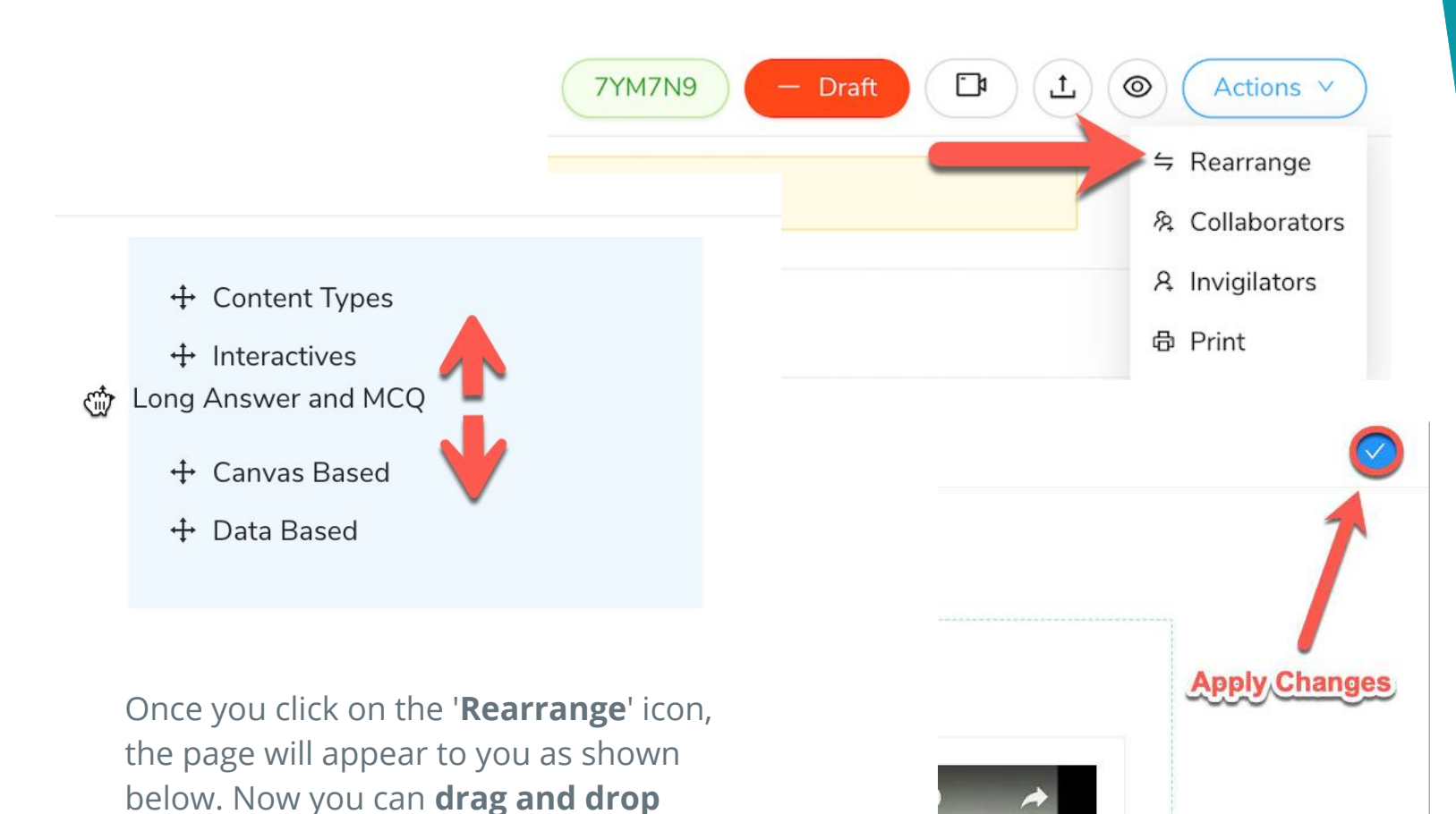

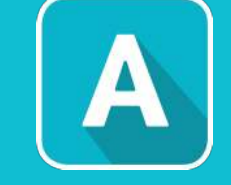

different segments of your test and

rearrange them in the desired sequence.

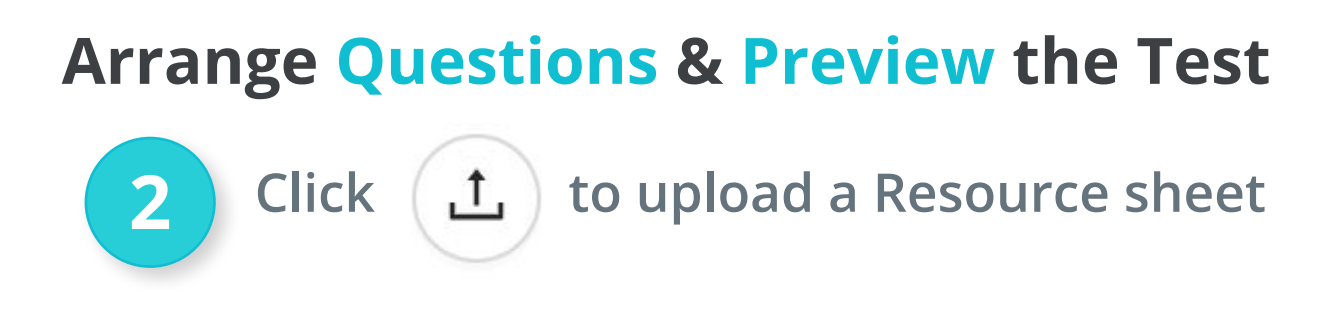

This allows you to upload any reference materials that can be viewed by the student throughout the test.

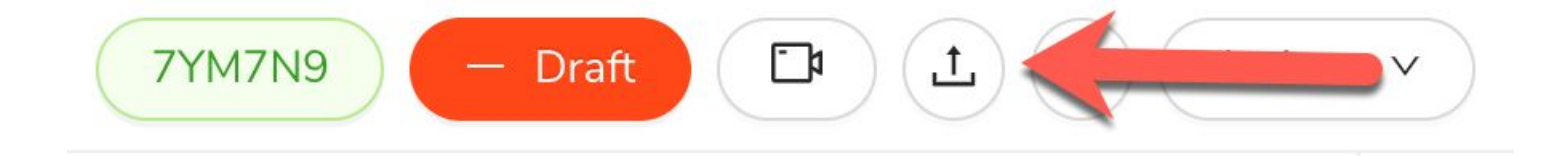

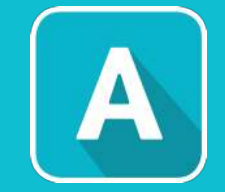

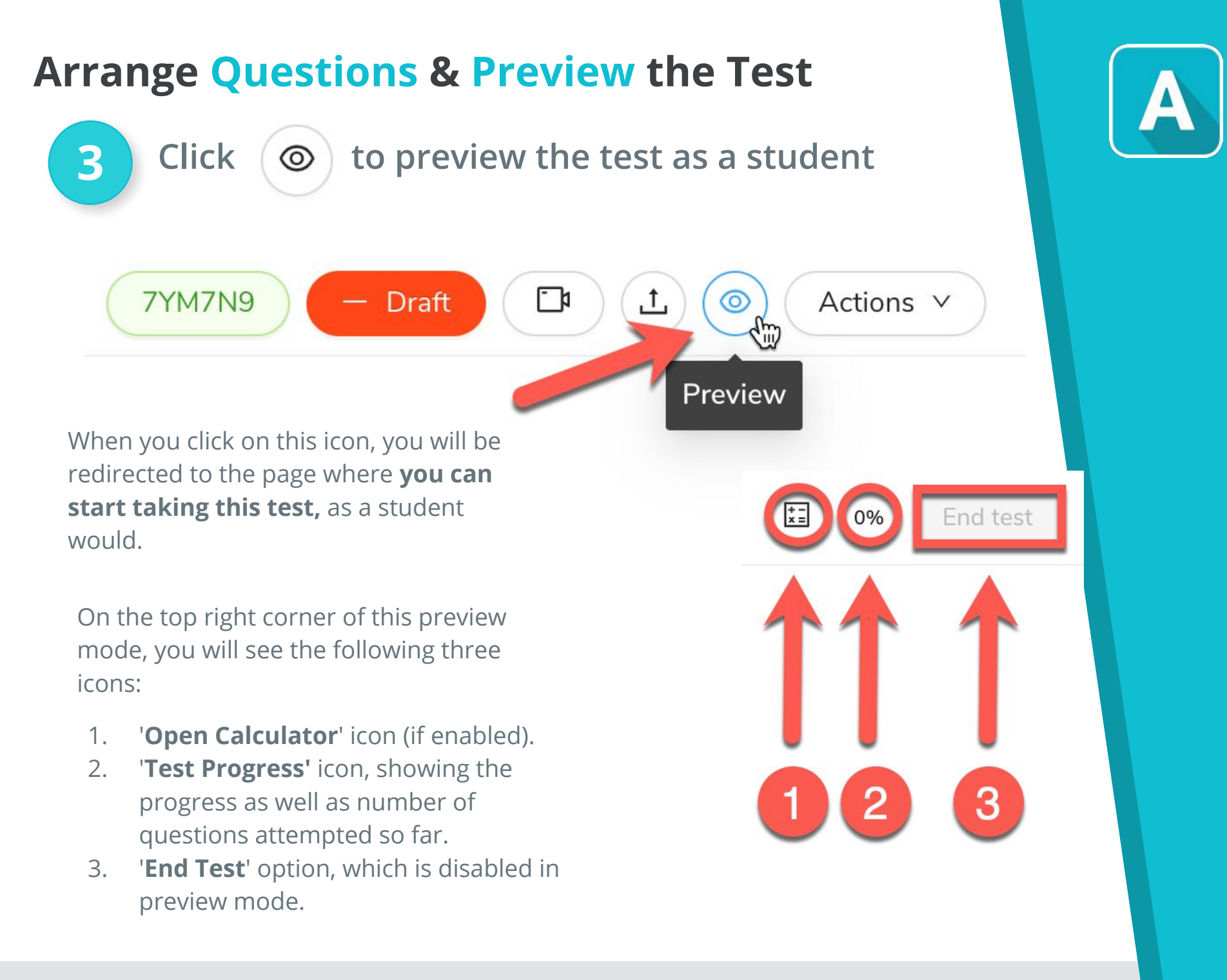

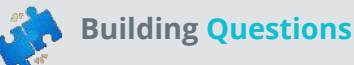

## **Arrange Questions & Preview the Test**

Choose how you wish to Deliver the test

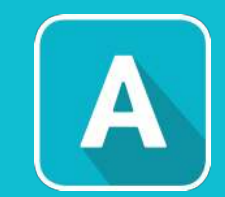

D 1 @ Actions v

227KCE

NETTTE 4T3KWR

F61RMW

3ZZVEV

KNQCV2

N1ZGN6

iple classes OR multiple hange this from classes

Once you are done editing your test and are satisfied with its presentation, you can now move to the **'Deliver'** Tab

4

Here, you can choose the appropriate settings and select classes/students before you Publish your test.

Detailed instructions for this step are available in the **Delivering AssessPrep Tests** guide.

| * Delivery mode                                               | Please be careful that you can choose to deliver this test to m                                     |
|---------------------------------------------------------------|----------------------------------------------------------------------------------------------------|
| Any browser Any browser with security Lockdown app            | students, not a combination of classes and students. Eg. If yo to students, classes will be removed |
| Start condition [NEW]                                         |                                                                                                    |
| Any time Scheduled time Join code                             | Select students                                                                                     |
| Start date and time                                           | Search for students                                                                                 |
| 2020-10-15 2:30 pm 📋                                          | Mapped students (8)                                                                                 |
| Timed assessment 60 V                                         | Rachel Epelbaum                                                                                     |
| Calculator                                                    | Wesley Koolhaas                                                                                     |
| Allow upload documents                                        | John Doe                                                                                            |
| AP video monitoring                                           | Emily Hill                                                                                          |
| External video call link https://meet.opogie.com/eoz-inct-vzs | Logan Smith                                                                                         |
|                                                               | Natalie Dcruz                                                                                       |
| Submit                                                        | Candice White                                                                                       |
|                                                               | Dead Constanting                                                                                    |

#### **Enable Additional Options:**

- Timed Assessment
- Calculator
- Allow upload documents
- AP Video Monitoring
- External video call link

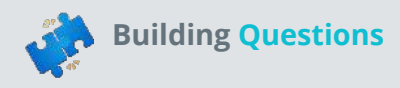

## **Arrange Questions & Preview the Test** Publish the test! 5 Finally you can click on the Ţ ⊡1 Draft $\odot$ '**Publish**' icon on the top right corner panel, so as to allow your students to start attempting the test. Publish **Note:** Students will not be able to access the test until the designated time & date, even if the test is published.

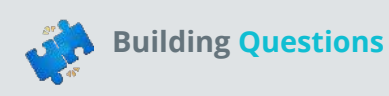

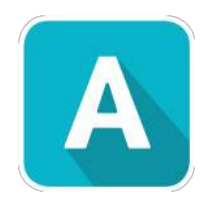

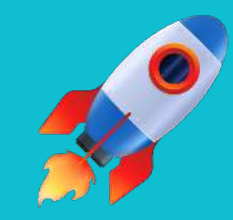

## Conducting Tests as a Teacher

#### **Teacher & Admin View** A Open the test from the My Assessments page 51 A Assess Prep ₹ A Sharon S Demo will reset in 01:18:27 Faria International School Admin ᢙ Overview +Create Select program 🔍 Status 🗸 Scheduled time 🗸 Show archived $\Omega$ My Assessments ① ♀ △ MYP-History Test Θ 0 J Û 🛱 Nov 15, 11:00 pm 80.0 pts Open ZWD1GN MYP 5 History Sharon Arese Nov 17, 2020 Criteria with points E Library 🕕 🖓 🛆 MYP- English Lang and Lit Test **糸** Users (-) J 🛱 Nov 15, 09:30 pm Open 0 Û 80.0 pts D7YD1T MYP 5 Mathematics Sharon Arese Nov 17, 2020 Criteria with points Classes 🕕 🗍 🗅 Physics MYP Mid-Term $\bigcirc$ 0 0 🗂 Oct 23, 12:30 am 🛛 60 mins 50.0 pts 1 Open 0 愈 Settings 6FV9XC MYP 5 Physics Sharon Arese Oct 23, 2020 Points

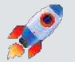

## **Teacher & Admin View**

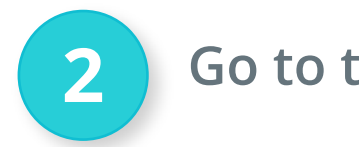

#### Go to the Monitor tab

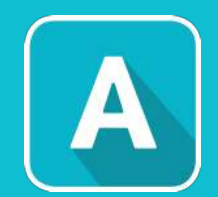

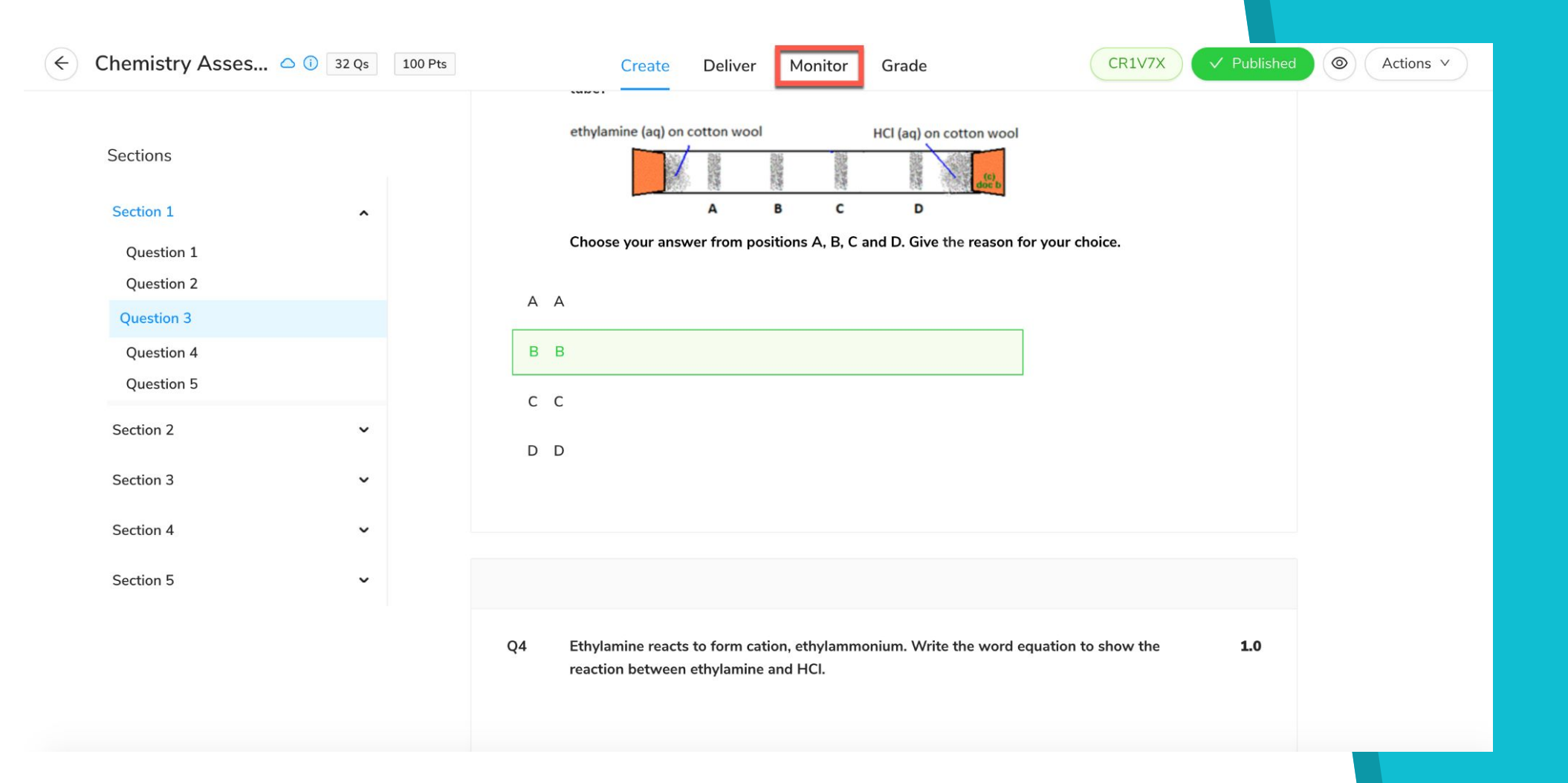

## **Teacher & Admin View**

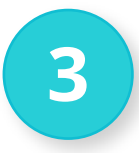

### Monitor via video or chat

When you click on the **'Monitor'** Tab, you are taken to the '**Monitor**' Page as shown below, where you automatically join the 'Internal Video Call' (*if you had earlier enabled 'AP Video Monitoring' in the 'Delivery' settings*).

The **AP video monitoring** allows the teacher to monitor their students while they are taking an exam, using the video proctoring feature embedded within AssessPrep.

The teacher can mute/unmute a student, chat one-on-one with a student and even broadcast a message to all the students in one go.

Note : The option to enable Video Monitoring (Internal/External) is in 'Delivery' settings on the 'Deliver' tab, as shown below in the screenshot here.

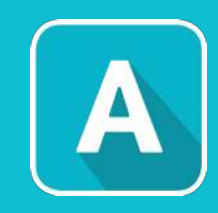

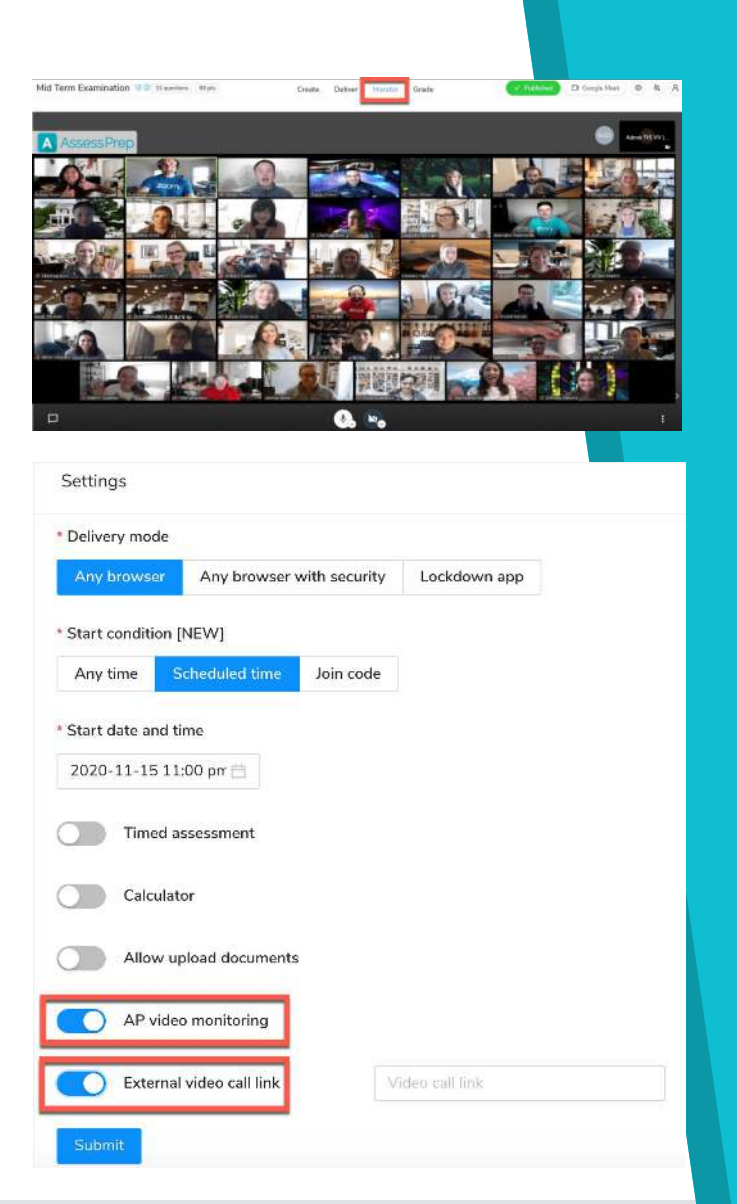

## **Teacher & Admin View**

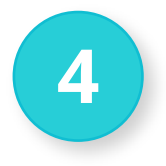

### Monitor via Live Invigilation

Via the Live Invigilation tab, you can see :

- 1. Each student's **progress.**
- 2. If they are **online** or **offline**.
- 3. The number of **uploads** by each student.
- The status i.e. if they have started, not started, ended or submitted the test.
- 5. Option to '**Force Submit**'. This is needed when a student has not submitted their responses even after ending the test or after the time is over.

| All | Started | Ended | Submitted |
|-----|---------|-------|-----------|
| 1   | 1       | 0     | 0         |

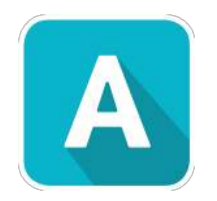

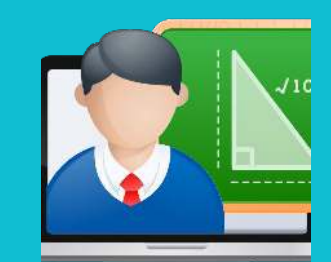

## Taking Tests as Student

5

View & start tests via the My Assessments tab

Click on the '**My Assessments**' tab on the left navigation panel. Here, you will see all the tests assigned to you.

| A Assess Prep    |                                                                                             | Demo will reset in 01:51:45 | Faria International School | Student A Rachel R |
|------------------|---------------------------------------------------------------------------------------------|-----------------------------|----------------------------|--------------------|
| My Assessments   | Search Q Upcoming Submitted All or Enter Join Cod                                           | e Join                      |                            |                    |
| i) Help          | AssessPrep v7.0.1 for Mac OS has been released. Please install the latest version     C Dov | wnload update               |                            |                    |
| රා Download apps | Demo Test     MYP 5 Economics Sharon Arese                                                  | 🛇 60 m                      | ins 50.0 pts               | D Video call Start |
| 名 My profile     |                                                                                             |                             |                            |                    |

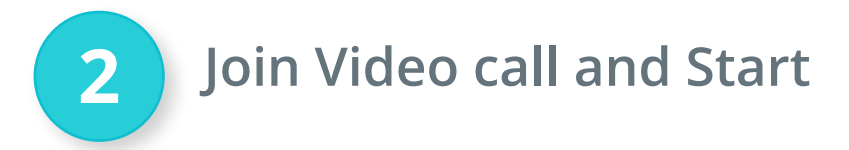

Click on the '**video call**' button, to join the video call assigned by your teacher for invigilation.

Once you click on the '**video call**' button, another window with automatically open where you can ask to join the call.

Demo Test
MYP 5 Economics Sharon Arese

Click on the '**Start**' button to start taking the test:

🛆 Demo Test

MYP 5 Economics Sharon Arese

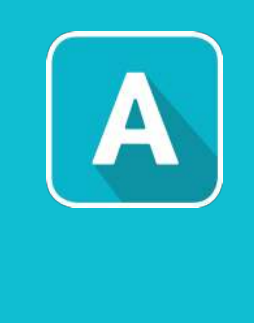

□ Video call () 60 mins 50.0 pts 🗅 Video call () 60 mins 50.0 pts Star

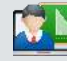

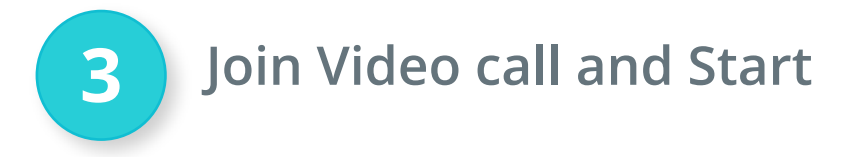

Once you click on the '**Start**' button, the next screen as shown below, gives you :

- The details of the test, such as Points/Marks, Test duration and Number of questions.
- 2. The '**Start Test'** button allows you to start attempting the test and will start your test countdown timer.

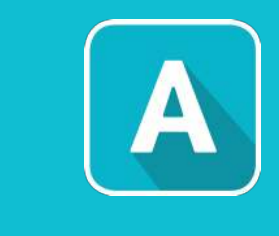

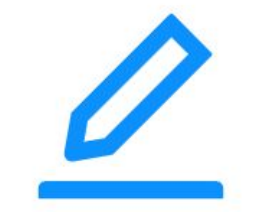

## **MYP 5 History Test**

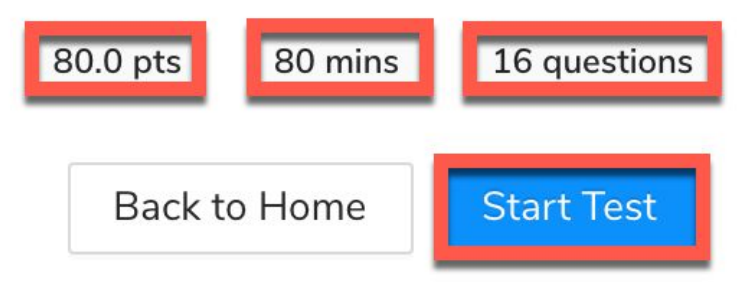

3

## Taking the test

On the **top right corner** of this window, a **panel** is visible with six options as shown below :

- 1. **Upload** This button gives you the option of uploading pictures or pdfs of your handwritten answers by scanning a QR code on your mobile phone. *(discussed in detail in the next section)*
- 2. **Google Meet** This button allows you to join the invigilation video call in case you were not able to do so earlier.
- 3. **Calculator** This button allows you to open the calculator and use it for your calculations.
- 4. **Test Progress** This icon shows you the number of questions attempted by you so far.
- 5. **Time Left** This is a countdown timer which shows you the time left for you to complete your test.
- 6. End Test This button allows you to end your test after you have completed it.

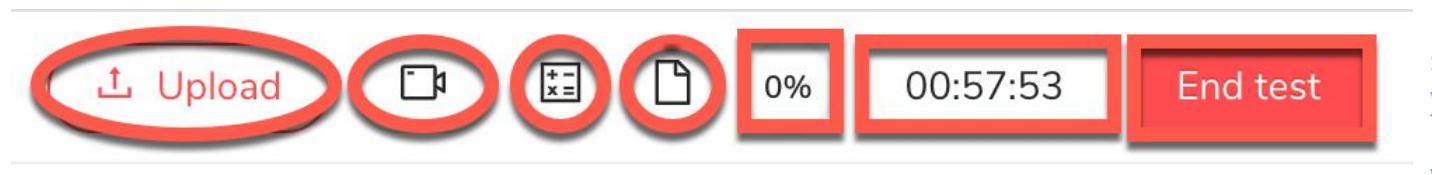

**Note:** Depending on the settings selected by your teacher, you may not be able to view all of these features.

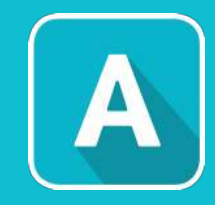

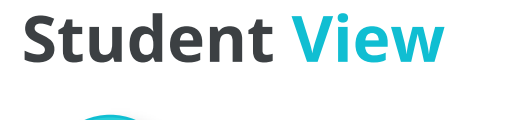

3

## Taking the test

On the **left side** of this window, a **panel** is visible which shows students the **sections of their test**. When students click on a section, the questions of that section also become visible, as shown below.

Students can choose the section that they want to attempt and can start answering the questions for that section

| Content Types  | v |                                                                                                    |                     |
|----------------|---|----------------------------------------------------------------------------------------------------|---------------------|
|                |   | Q1 LONG ANSWER                                                                                                    | 2.0                 |
| ong Answer and | ^ | -                                                                                                    |                     |
| Question 1     |   | i we rods of the same weight and equal length have different thicknesses. They on the surface of sand as shown in the figure. | are held vertically |
| Question 2     |   |                                                                                                    |                     |
| Question 3     |   | АВ                                                                                                    |                     |
| Question 4     |   |                                                                                                    |                     |
| Interactives   | ~ |                                                                                                    |                     |
| Canvas Based   | ~ |                                                                                                    |                     |
|                |   | Sand                                                                                                    |                     |
| Data Based     | ~ |                                                                                                    |                     |
|                |   | Which one of them will sink more? Why?                                                                                        |                     |
|                |   |                                                                                                    |                     |
|                |   | Write here                                                                                                    |                     |
|                |   |                                                                                                    |                     |
|                |   |                                                                                                    | 0 word              |

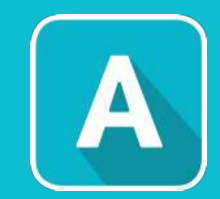

Click <u>here</u> for the full guide on completing a

test as a student.

3

Taking the test

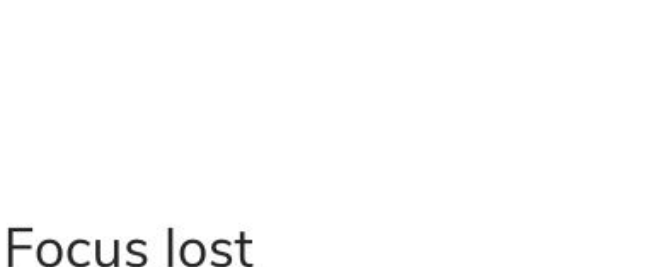

When your teacher has published a test in the '**Any Browser with Security**' mode, you will be shown a '**Focus Lost**' error message if you try to move outside the test window to access another tab/browser/resource/etc. A notification regarding the same will also be sent to your teacher.

On the 'Focus Lost' pop up, in the space provided, **type an explanation** as to why you were trying to access another tab/browser/resource and then click on '**Resume Test**'.

There was an attempt to move out of this test. This event has been logged and your invigilator will be notified. To resume the test, please enter an explanation and click on 'Resume test'.

Enter explanation

Resume test

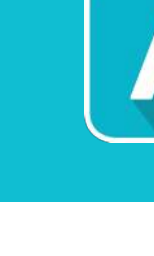

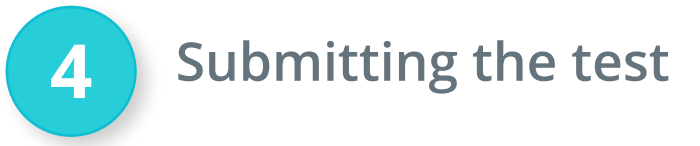

Students can finally choose to click on the '**End Test**' button on the top right corner panel, once they have completed their test.

Clicking '**End Test**', students will be redirected to the window as shown here.

They can click '**Submit Test**' to submit their responses.

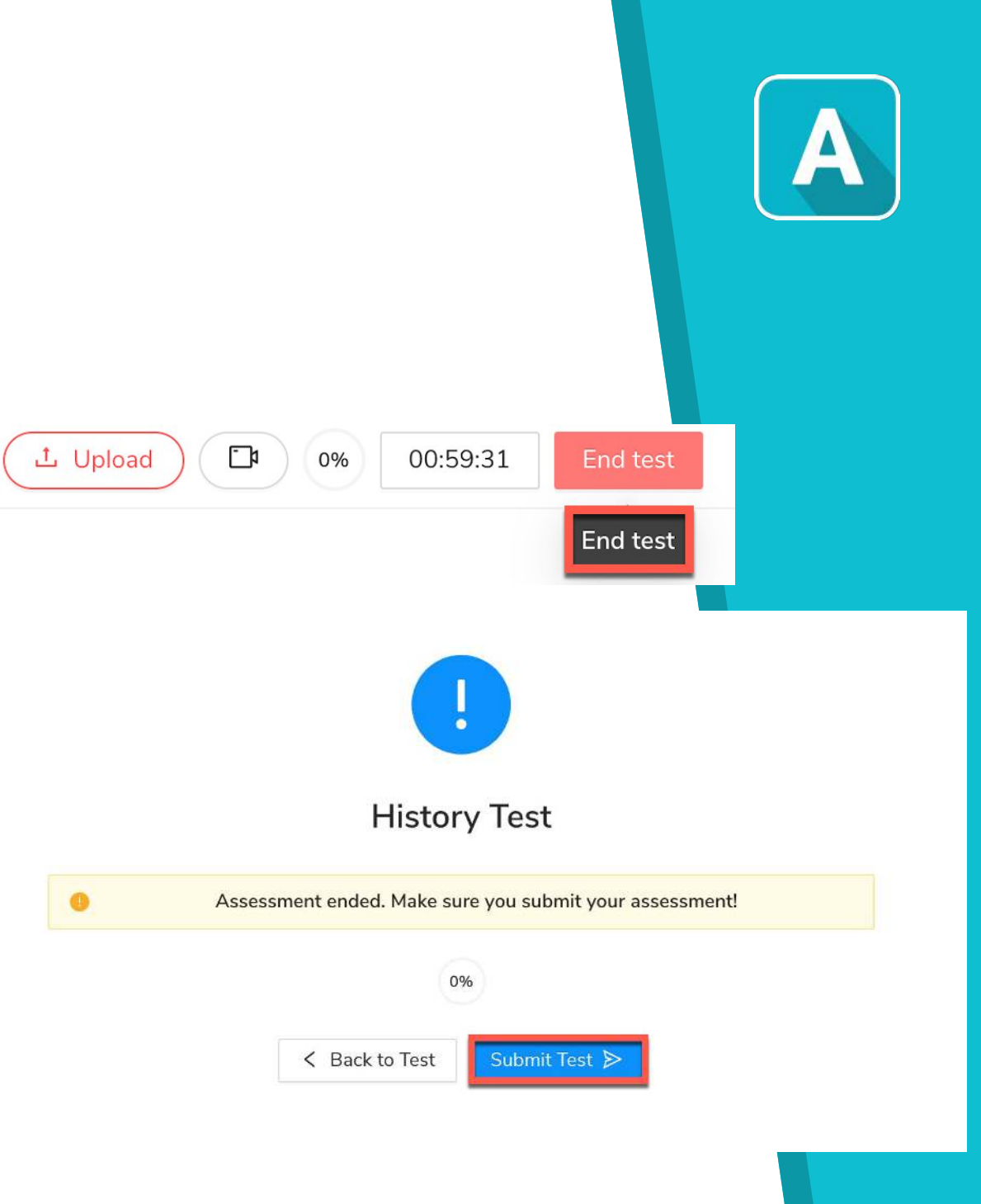

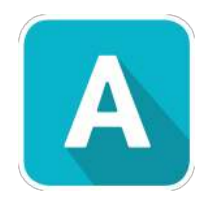

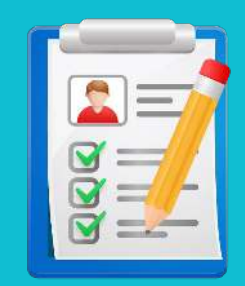

# **Grading** Tests

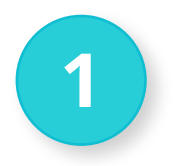

### View student test submissions

Click on the '**My Assessments**' tab on the left side panel of the home page and then type the name of your published assessment in the **search bar** to find it.

| A Assess Prep   | Demo will reset in 01:49:00     Faria International School     Teacher     A     R | lisa R |
|-----------------|------------------------------------------------------------------------------------|--------|
| My Assessments  | +Create Search Select program V Status V Scheduled time V Show archived            |        |
| E Library       | 🕞 🗍 🗅 Demo Test - Editable                                                         | n      |
| Classes         | 7YM7N9 MYP 5 Economics Sharon Arese Oct 20, 2020 Points                            | U      |
| ① Help          |                                                                                    |        |
| က Download apps |                                                                                    |        |
| 옷 My profile    |                                                                                    |        |
|                 |                                                                                    |        |
|                 |                                                                                    |        |
|                 |                                                                                    |        |
|                 |                                                                                    |        |
|                 |                                                                                    |        |

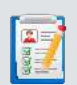

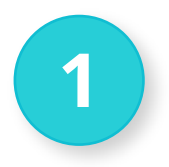

### View student test submissions

Once you open your test, you will be taken to the **'Create'** page, as shown below. Here, click on the **'Grade'** tab on the middle panel at the top.

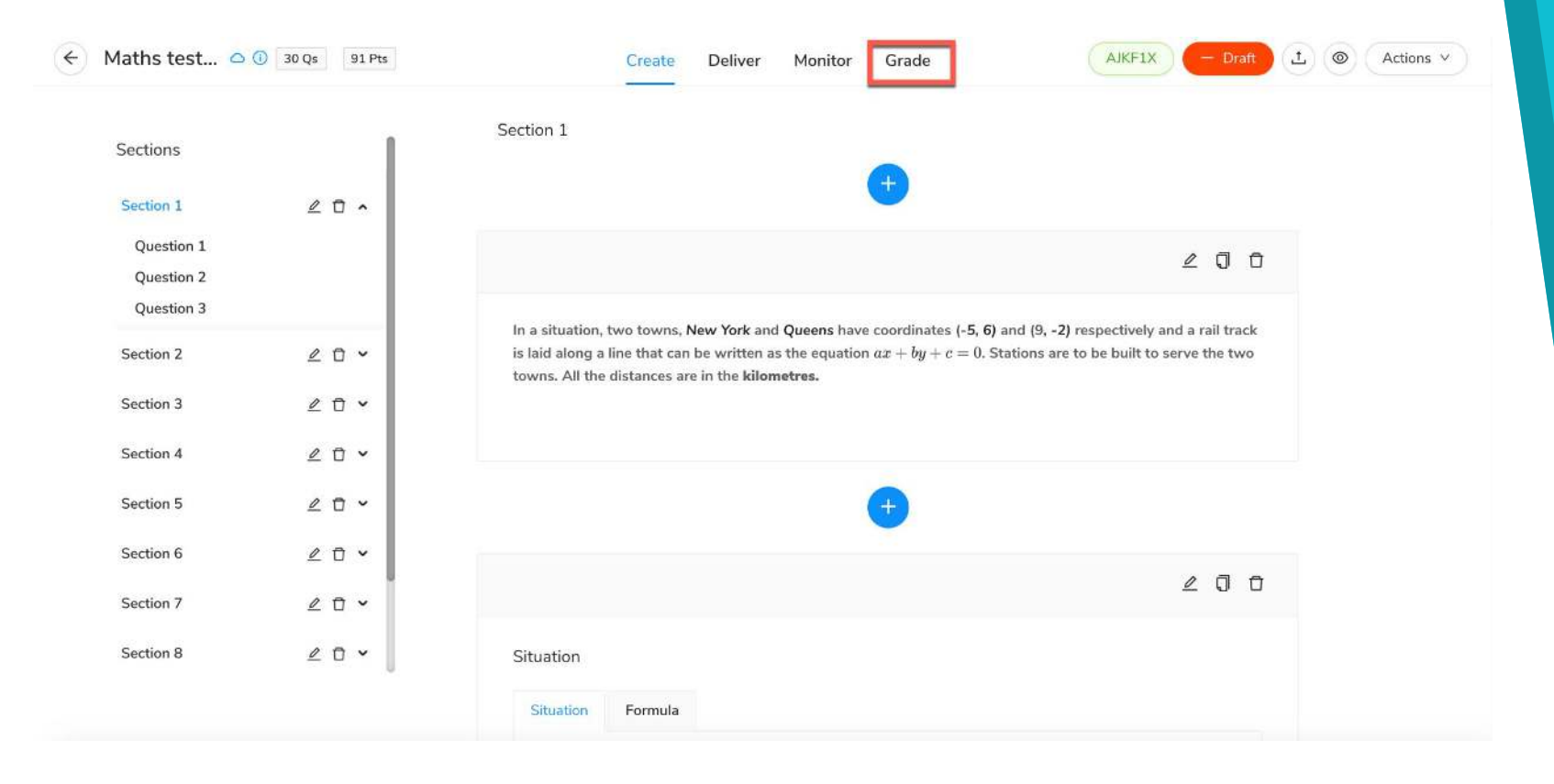

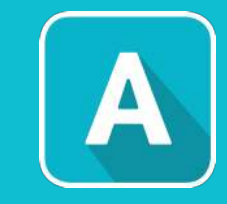

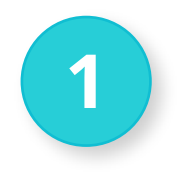

### View student test submissions

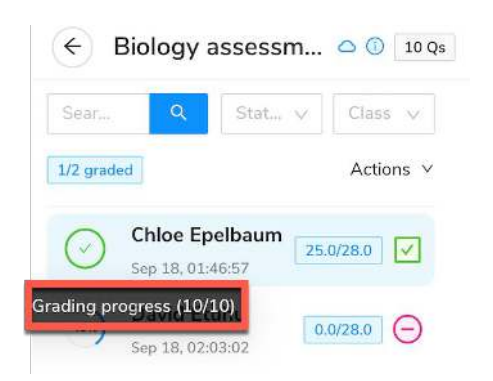

The **panel on the top** tells you :

- 1. **Name** of the student for whom you are currently grading a particular question.
- 2. The total **Points**/Marks obtained by the student.
- 3. The **Grading Progress** tells you how many questions you have graded so far for this particular student. *This way, you will always know if you have left a particular question ungraded.*
- Once you have graded all the questions for a student, you can click on
   'Publish' to let the student see their marks, answer explanations and your comments. You can also 'Print' student responses of the particular student by clicking by the print icon as highlighted in yellow.

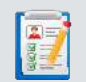

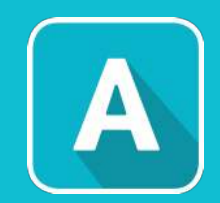

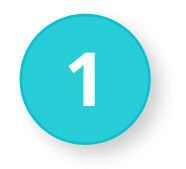

### View student test submissions

This panel allows you to **move to the desired question** of the assessment.

- Previous click on this to go to the previous question in the selected section.
- 2. **Section** use this drop down menu to move from one section of the assessment to another.
- 3. **Question** use this drop down menu to move to a particular question of the selected section.
- 4. **Next** click on this to go to the next question in the selected section.

|                                 | < Previous | Section 3 $\lor$ | All $\vee$       | Next > |
|---------------------------------|------------|------------------|------------------|--------|
|                                 |            |                  |                  |        |
|                                 | < Previous | Section 3 ∨      | All $\vee$       | Next > |
| /o genetically identica         |            | Section 1        |                  |        |
|                                 |            | Section 2        |                  |        |
|                                 | Section 3  |                  |                  |        |
|                                 |            |                  |                  |        |
|                                 | < Previous | Section 3 $\lor$ | All $\checkmark$ | Next > |
|                                 |            | All              |                  |        |
| o genetically identical nuclei. |            |                  | Q 1              |        |
|                                 |            |                  | Q 2              |        |

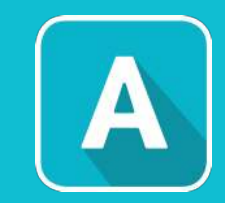

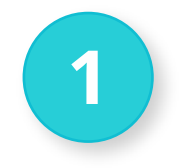

### View student test submissions

This **panel on the left side** of your page allows you to **search and select the student** from the search bar for which you want to start grading the assessment.

From the status bar, you can filter students by:

- 1. **Ungraded** Check if you have left any student question ungraded before publishing the grades to the class.
- 2. **Unpublished** Check if you have left any student whose grades are not yet published.

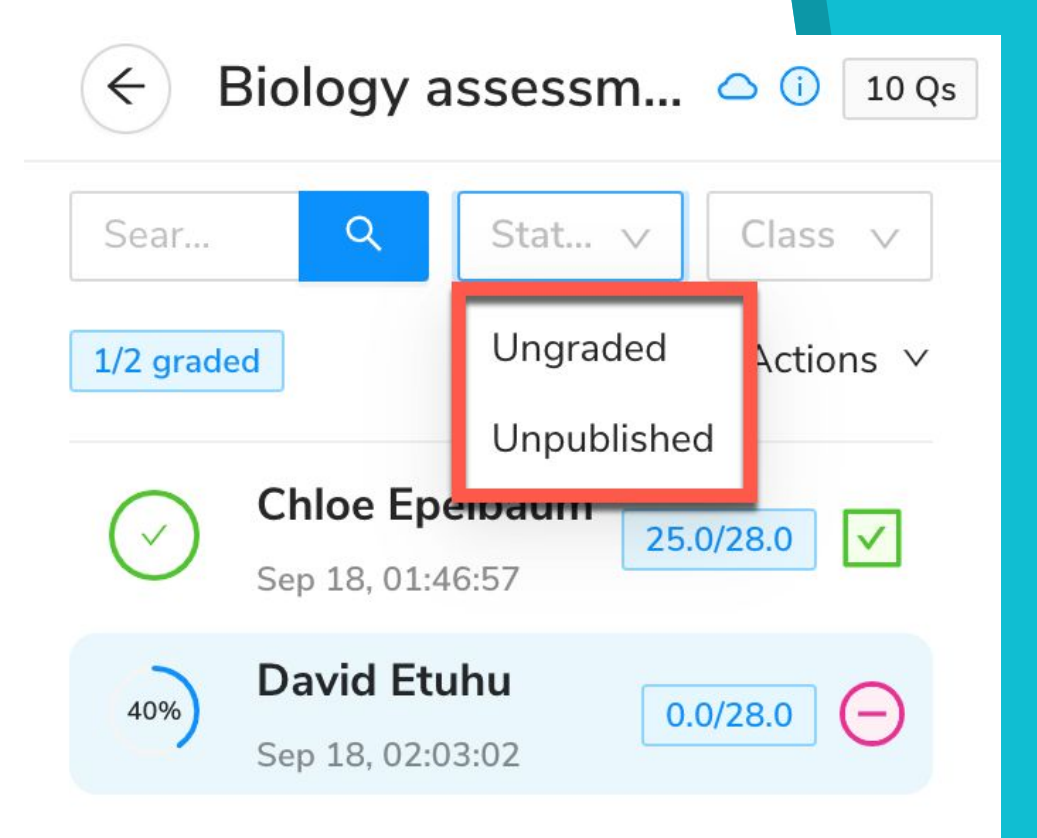

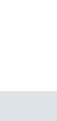

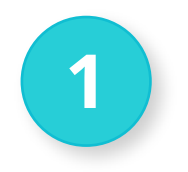

### View student test submissions

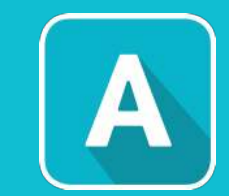

From the '**Actions**' tab, you can:

- Publish all results- Click on 'Publish all results' to publish the grades to all the students mapped to the test.
- 2. **Print all responses** Click on '**Print all responses**' to print the student responses for all the students mapped to the test.
- Export to excel- Click on 'Export to excel' to export the student grades from AssessPrep to an excel file.

Biology assessm...  $\bigcirc$  (i) 10 Qs  $\leftarrow$ Stat... V Sear... Class N Q Actions ∨ 1/2 graded Publish all results Chloe Epelk 合 Export all to pdf Sep 18, 01:46:5 ⊡ Export all to excel David Etuh 40% Sep 18, 02:03:02

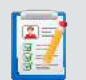

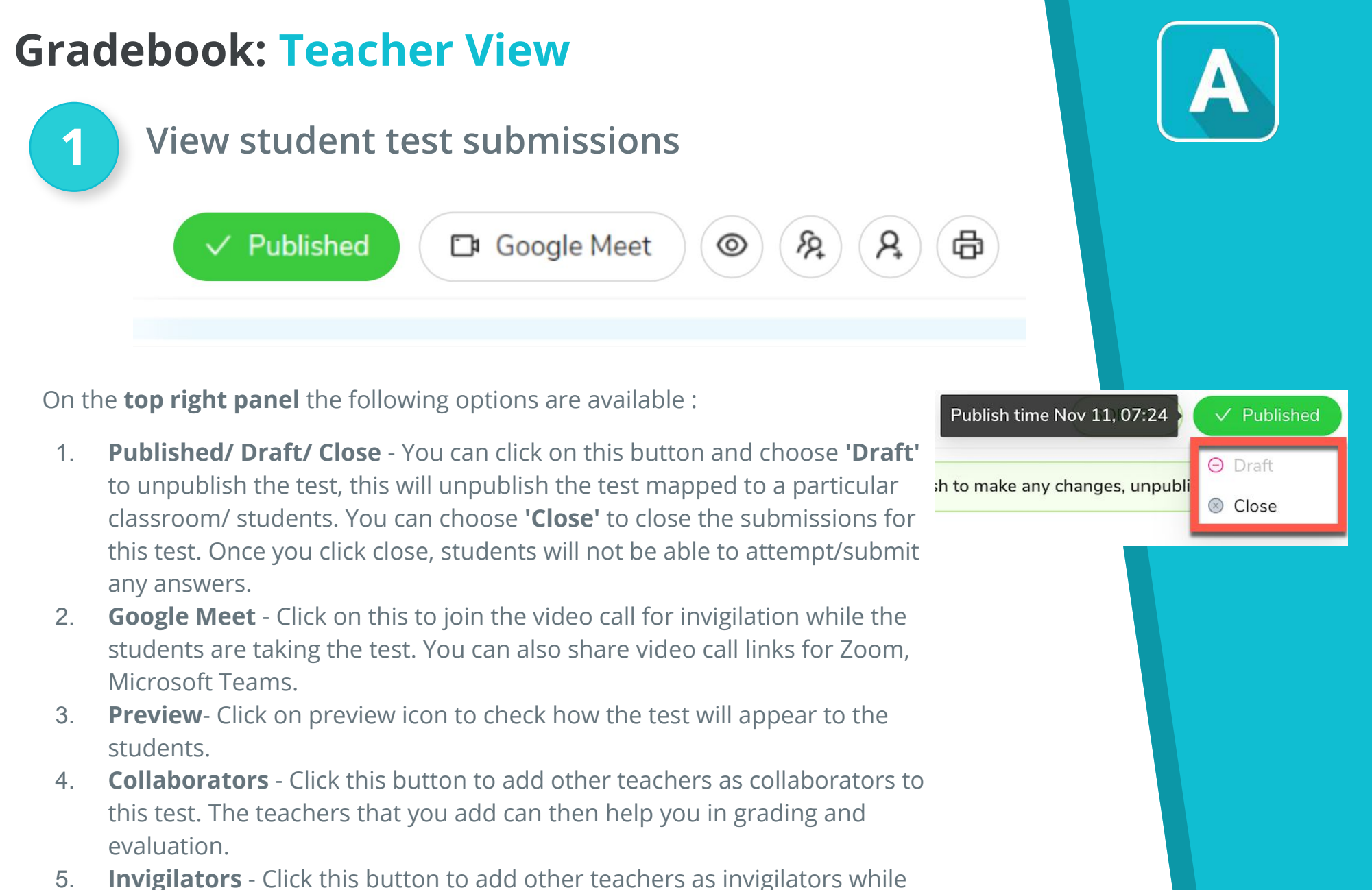

- the students are taking the test.
- 6. **Print** Click on **'Print'** to print the questions of the test.

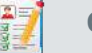

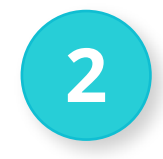

### Marking tests & leaving feedback

If a student has **not attempted** a particular question, it will be shown on your page as shown above. AssessPrep **automatically assigns zero marks** on not attempted questions.

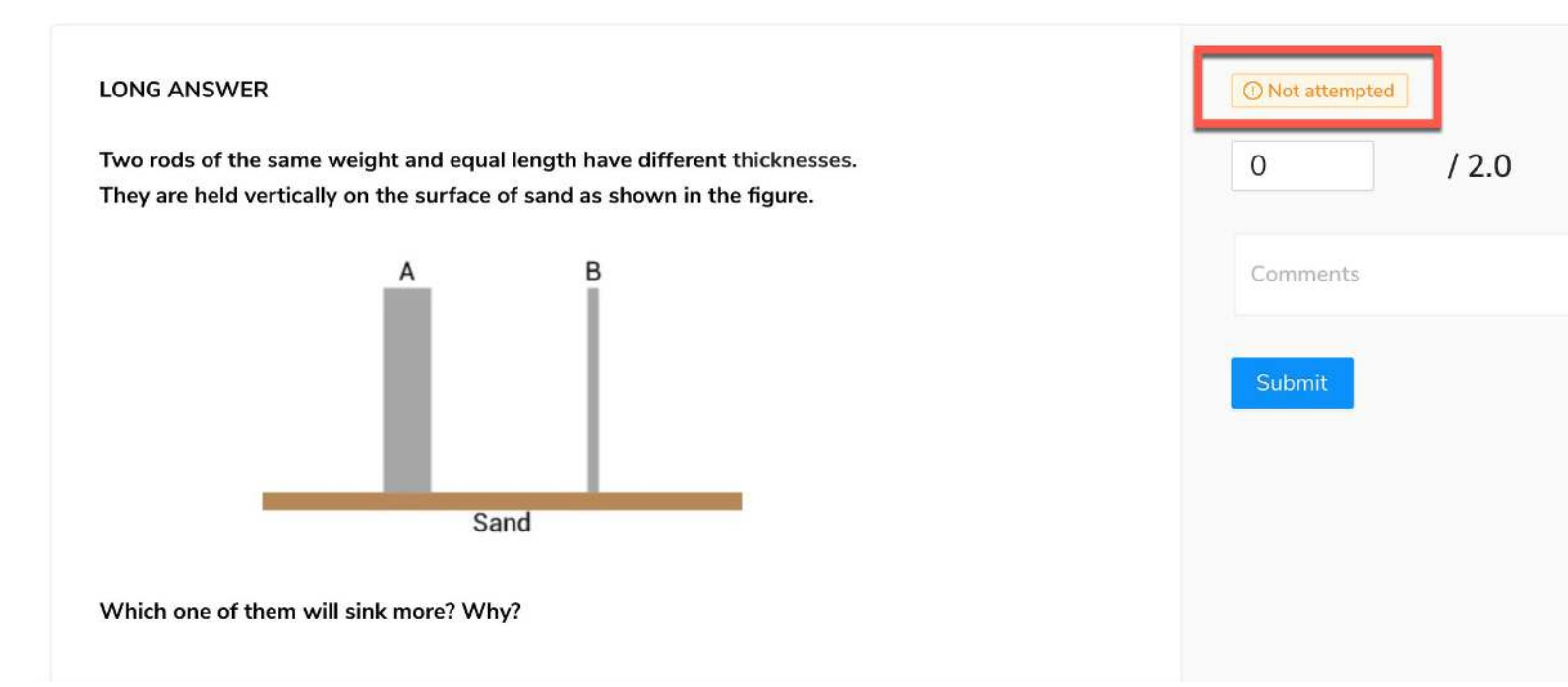

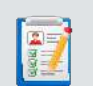

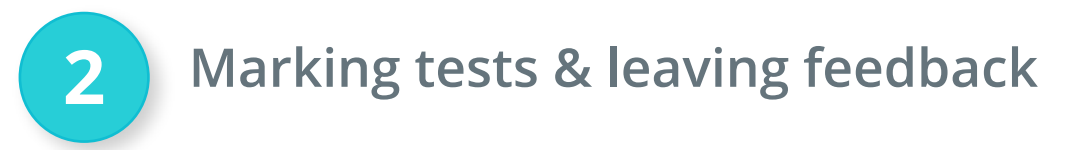

**If a student has typed a particular answer**, you can check it and assign the marks accordingly by typing in the space provided.

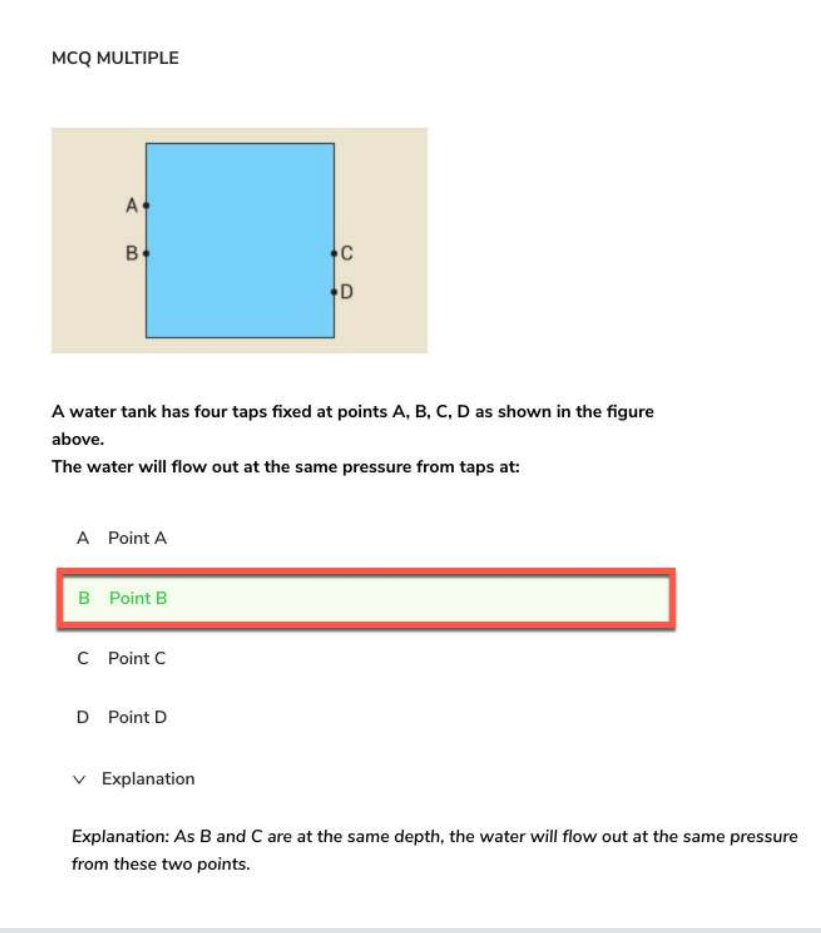

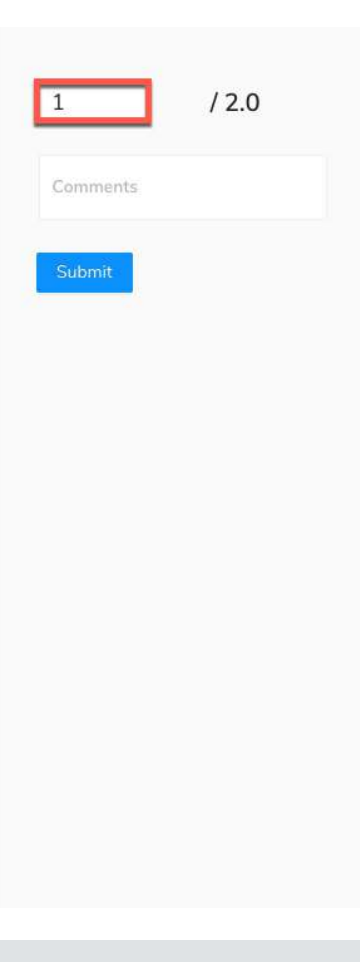

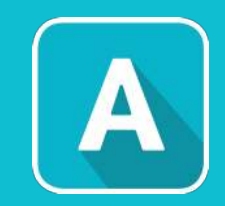

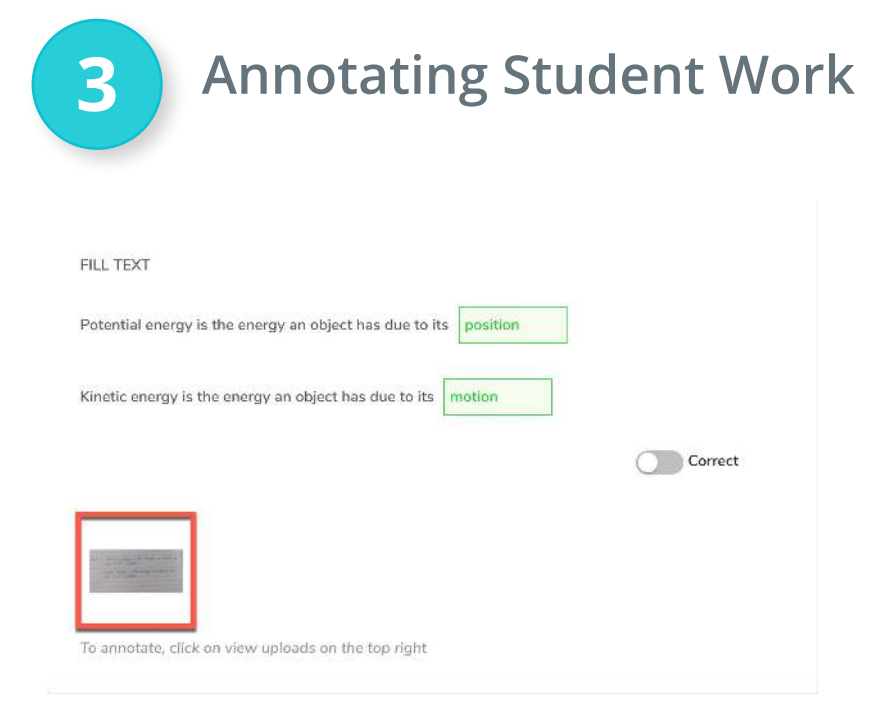

The **answers uploaded by students as images or documents** appear with that particular question.

Click **Annotation features** to leave feedback directly on the student's work.

Click Save Image to save

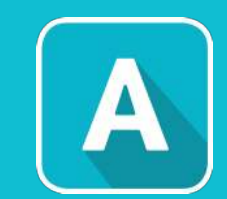

Click **Reset** to upload a new image

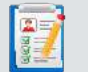

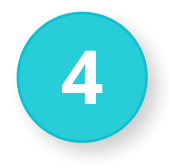

### Publish Grades & Feedback

**Once you have finished grading** all the questions for a particular student, you can click the '**Publish Grading**' button on the top panel.

When you click this button, the **student will be able to see** :

- 1. Their Marks
- 2. Your comments and annotations
- 3. Explanations for the answers that you provided while creating the test

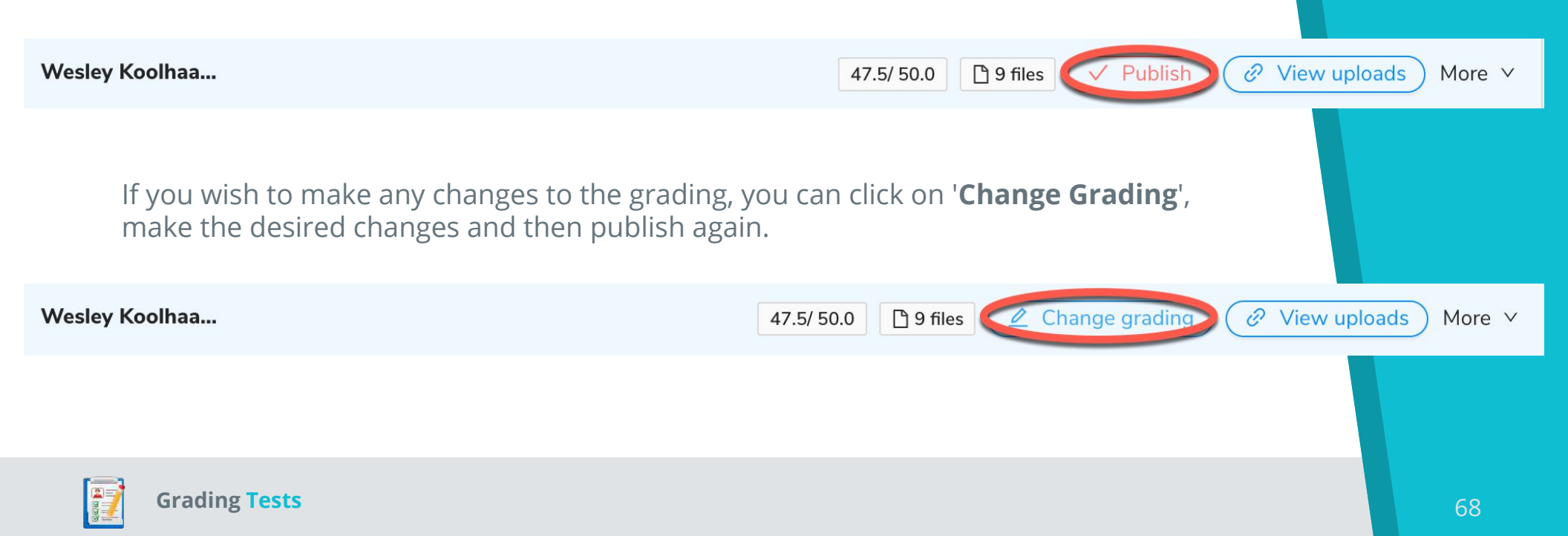

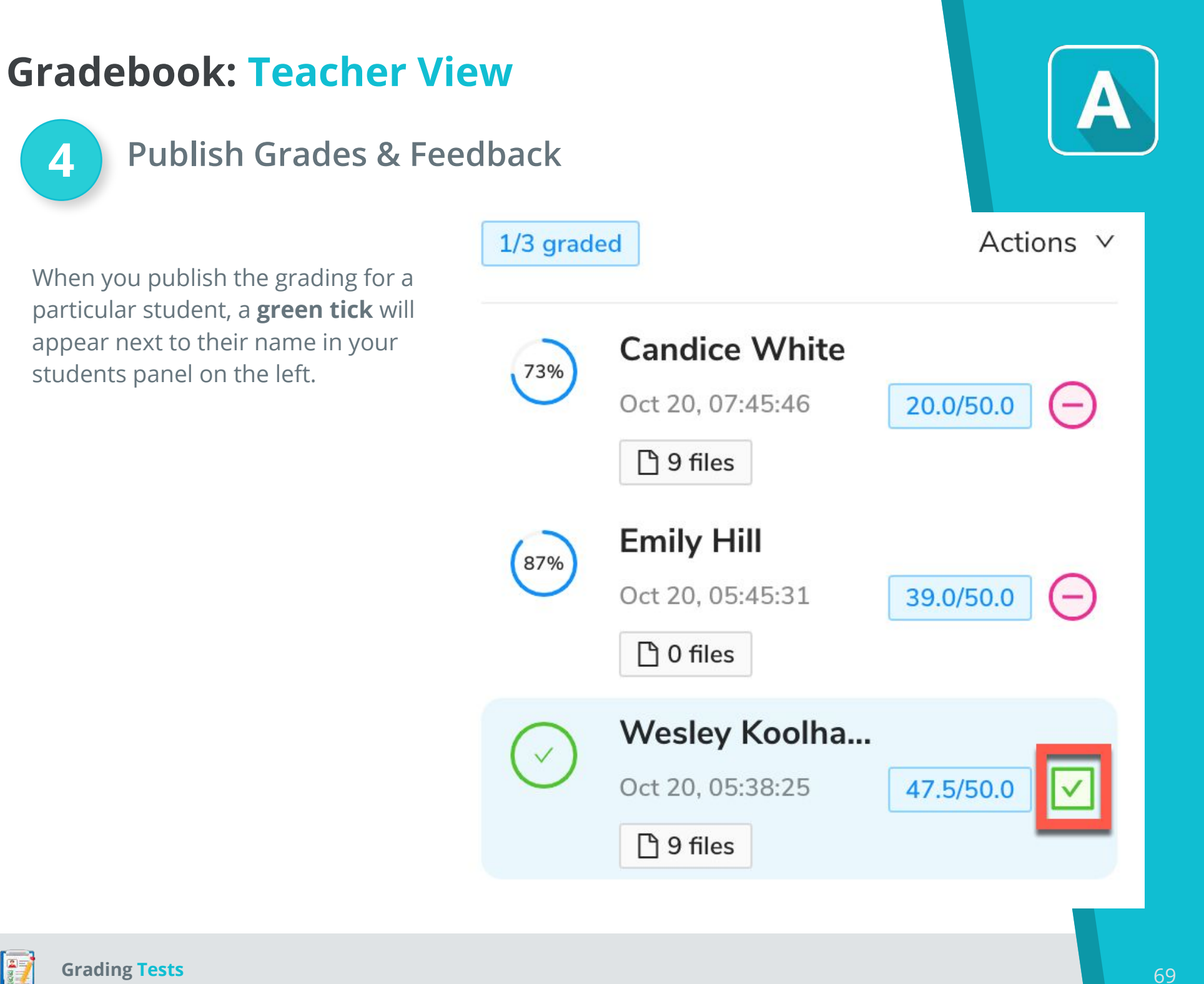

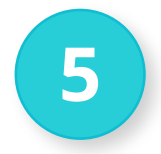

Students can view their test results via the My Assessments tab

- 1. Login as a student via <u>app.assessprep.com</u>.
- 2. Students from China will use <u>www.assessprep.cn</u>
- 3. Click **My Assessments** to see scores for previous tests as well as all upcoming tests.
- 4. Click **View Results** on the test for which you wish to see feedback.

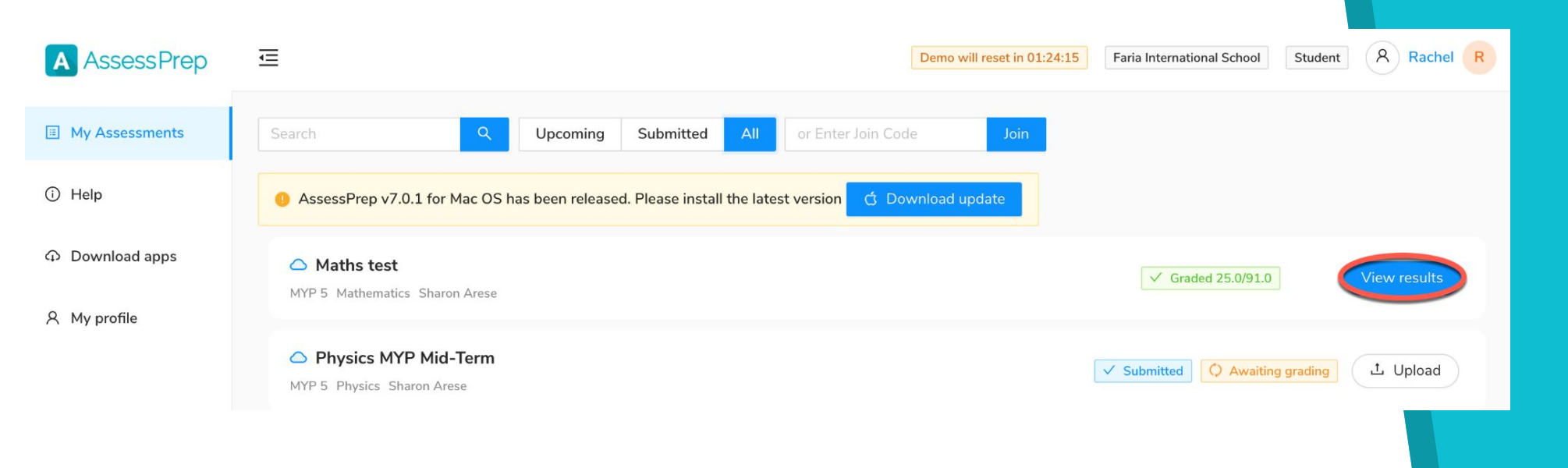

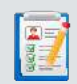

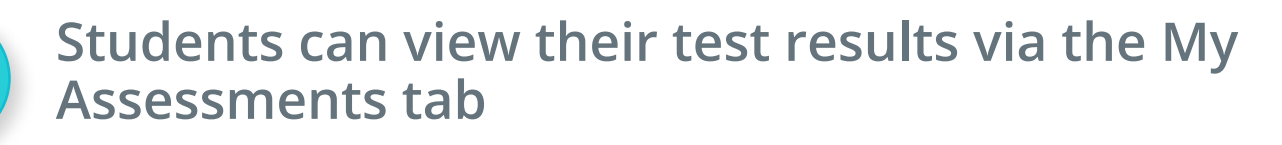

- 1. The **overall achievement** or total number of points earned will be displayed toward the top right.
- Use the dropdown menus to search for sections of the test and specific questions. Click 'Next' to move from one question to the next.
- 3. The **total** number of **points** earned **per question** as well as any teacher comments will be displayed on the right.
- 4. If provided, **answer explanations** can be found toward the bottom of the question. Or, select 'Correct' to see the correct answer.

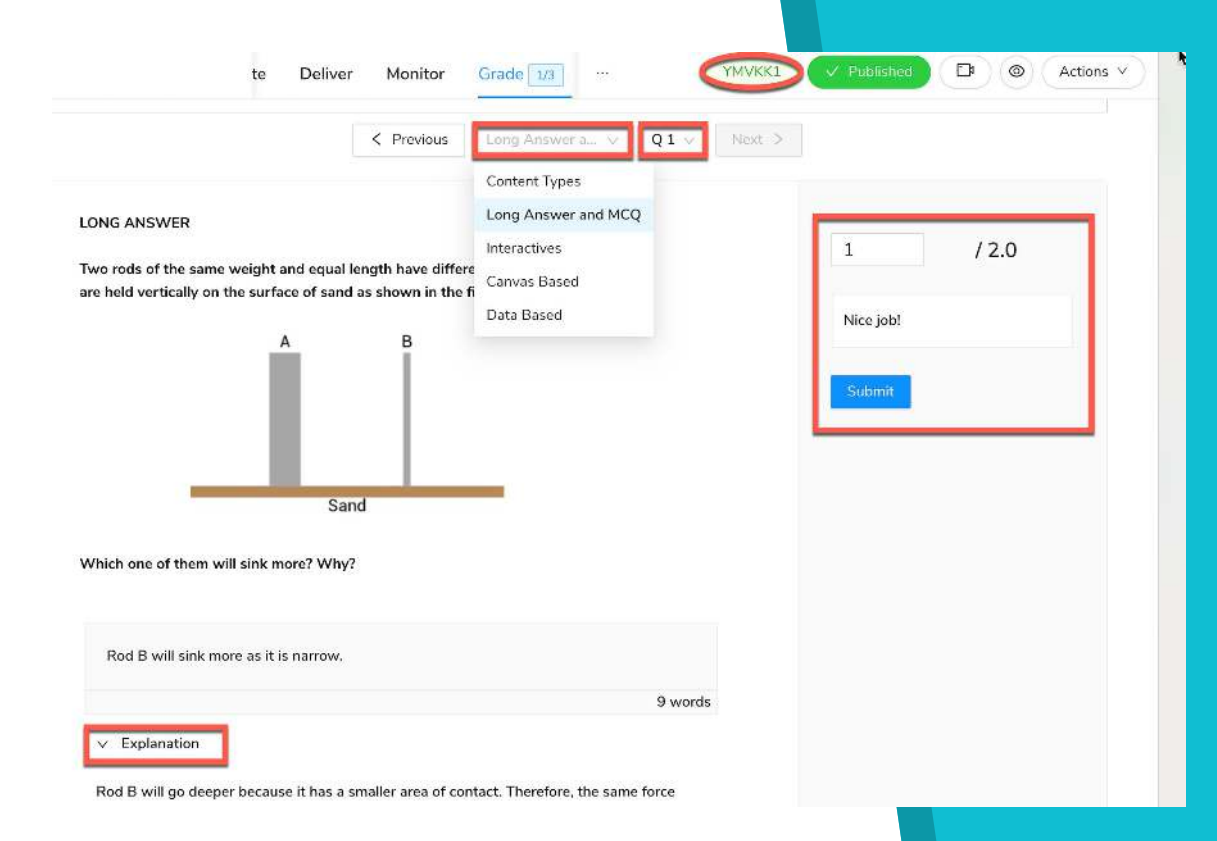

5

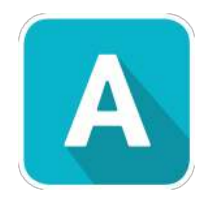

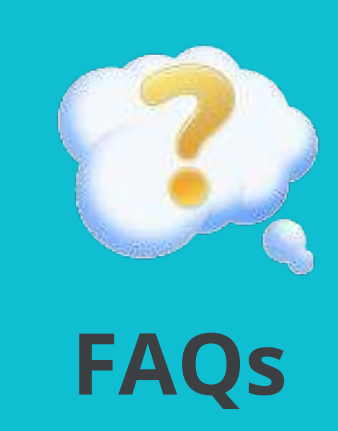
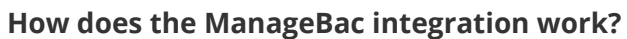

- 1. Setup Via Public API token obtained from ManageBac.
- 2. Sync Students & teachers, subjects, and classes sync over from ManageBac into AssessPrep according to the grade levels included in your AssessPrep subscription.
- 3. SSO The Launchpad allows teachers and students to login seamlessly between ManageBac and AssessPrep. Switch between the systems from the top Launchpad.

#### Do grades sync between AssessPrep & ManageBac?

Not yet, but that is something we are working on for future development.

### Can I use AssessPrep for only certain year levels and not others? For example, I only want MYP 5 classes using AssessPrep, not MYP 1-4.

Yes, users & classes sync to AssssPep from ManageBac according to the year levels included in your account subscription. You can contact your Faria Account Manager to enable additional year levels.

#### How can I log into AssessPrep from ManageBac?

See <u>here</u> for guidance on how to log into AssessPrep.

#### Will AssessPrep function without a working internet connection?

The online browser options require an internet connection, however, the offline app does not. All teachers & students taking assessments should download the offline app. See our tutorial for further guidance on how to download the offline app **here**.

#### Which versions of Mac and Windows are supported?

Mac: 10.12. and above. Windows: 8 and above.

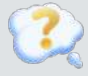

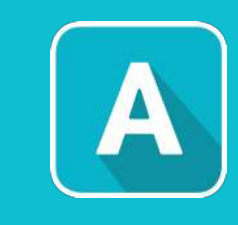

#### What are the full system requirements for PC?

Students are able to complete the examinations using either a Windows PC or Mac, which meets the following minimum system requirements. The recommended specification should be met, where possible, as this will ensure optimum user experience.

| Windows PC       |                                                                      |                                                                       |  |  |
|------------------|----------------------------------------------------------------------|-----------------------------------------------------------------------|--|--|
| Component        | Minimum                                                              | Recommended                                                           |  |  |
| CPU/Processor    | Intel i3 CPU, equivalent or better                                   | Intel i5 CPU, equivalent or better                                    |  |  |
| Memory           | 2 GB RAM or more                                                     | 4 GB RAM or more                                                      |  |  |
| Display          | 1280 x 768 screen resolution or higher, 13-inch display or<br>higher | 1280 x 1024 screen resolution or higher, 13-inch display or<br>higher |  |  |
| Operating System | Microsoft Windows 8                                                  | Microsoft Windows 10                                                  |  |  |
| Hard Disk        | 2 GB of available hard-disk space                                    |                                                                       |  |  |
| Other            | Headphones                                                           | Headphones and internet connection                                    |  |  |

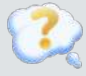

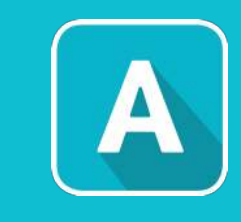

#### What are the full system requirements for Mac?

Students are able to complete the examinations using either a Windows PC or Mac, which meets the following minimum system requirements. The recommended specification should be met, where possible, as this will ensure optimum user experience.

| Mac OS X         |                                                                      |                                                                       |  |  |  |
|------------------|----------------------------------------------------------------------|-----------------------------------------------------------------------|--|--|--|
| Component        | Minimum                                                              | Recommended                                                           |  |  |  |
| CPU/Processor    | Intel i3 CPU, equivalent or better                                   | Intel i5 CPU, equivalent or better                                    |  |  |  |
| Memory           | 2 GB RAM or more                                                     | 4 GB RAM or more                                                      |  |  |  |
| Display          | 1280 x 768 screen resolution or higher, 13-inch display or<br>higher | 1280 x 1024 screen resolution or higher, 13-inch display or<br>higher |  |  |  |
| Operating System | Mac OS - 10.12 and above                                             |                                                                       |  |  |  |
| Hard Disk        | 2 GB of available hard-disk space                                    |                                                                       |  |  |  |
| Other            | Headphones                                                           | Headphones and internet connection                                    |  |  |  |

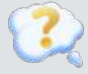

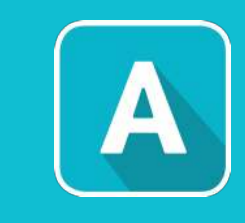

#### Is the Offline App secure?

Student responses are saved securely and the test resumes from the same point in case of computer restart. Also, the software blocks access to other files and applications, including Internet access in order to mitigate cheating.

#### Does the offline app have the same tools and behavior as the actual e-Assessment?

The layout of the offline app is almost identical to the testing experience from the IB e-Assessments. The app blocks out all other applications so the student cannot switch out of the test. The test is run completely offline so there is no concern about internet connection while running simulations. Responses are saved every 30 seconds so the test can resume from the same point in case of a computer restart.

#### Is there a question bank for the teachers to use?

Not yet but there will be soon. We are working with the IB to collate a number of realistic questions from each subject group so that teachers can sample these questions and create realistic MYP & DP assessments.

Currently, each question added on your account can be re-used via a school-based resource bank, filtering by question type or criteria.

#### What kind of support will we get for AssessPrep?

AssessPrep users can email our support team at support@assessprep.com and will receive a response within 24 hours. Online training is complimentary. Contact us at support@assessprep.com to schedule training.

#### I am not able to search for any test for my class.

Ensure you are accessing the correct AssessPrep platform. **app.assessprep.com** or **app.assessprep.cn** for schools in Mainland China

#### I am not able to submit the test online - it is only exporting the response file on the desktop.

The offline application always checks for an internet connection at the time of submission. If there is no internet present or any issues, it will auto-export the response file in an encrypted format to the desktop. Such files can be emailed to the teachers and can be uploaded further.

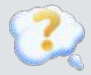

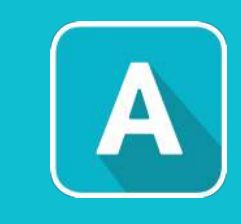

#### Student - I am not able to type or the application stops responding at times.

Whenever there are issues like unable to type or the computer freezes, try to relaunch the application and can find the test under the 'Submission pending' tab. Choose to resume the test and can remotely request the invigilator code to the teachers.

\*\*Remember do not submit the test due to any technical issues, always choose to quit the test. So that it can be resumed. Once the test is submitted further online submissions are not allowed.

#### What happens if I choose not to update the application to the latest versions.

The students will not have access to the newly added features, question types, security updates, and will not be able to request to resume any tests remotely. Moreover, old versions of the test progress will not be monitored.

#### Student submitted early by mistake

Once a test is submitted further edit/update is not allowed. We observed that some students when facing any issues during the test tend to submit, we request educating the students (Teachers as well) that in case of any issues they should quit or close the application instead of submitting. Which would eventually allow the students to resume any test once the issue is resolved and can recover the previous response.

#### Student quit by mistake

If a student quits the test by mistake, it is not a problem. They can re-launch the application and look for the test under the 'Submission pending' tab and can choose to start/resume. Also, the students with the latest version of the Application 6.0.1, can request the invigilator code to the teachers with a valid explanation and teachers can choose to approve/decline via the 'Attention needed' under the Live Invigilation. (At present not available to China schools).

#### Student code is wrong

The best way to resolve the missing student code is to have the student log in to their respective AssessPrep account. On the top right, they can view and make a note of their student code as shown in the below screenshot. The student code is unique and it never changes throughout their academic career with AssessPrep.

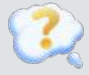

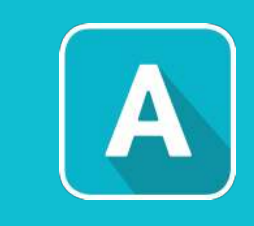

#### Why would you use an Online test?

Online tests are useful for low-stake assessment or formative assessments; mostly helpful for guiz, homework, assignments. Online Browser with Security provides a middle ground where student clicks are tracked every time they click away from the test itself, while still hosting the test online.

#### What are the exact differences between Offline and Online tests?

The offline test works in a lockdown mode i.e. AP application blocks other applications in the background. Online tests can be taken via web browsers like Google Chrome. It is generally useful for low-stake assessment or formative assessments; mostly helpful for guiz, homework, assignments.

#### Can you change a test between Offline and Online at the last minute prior to running the test if needed?

Yes, the delivery mode of the test can be changed. If the test is published and students have given submissions you cannot change the delivery mode. You can only change the delivery mode Online to offline or vice-versa if the test is not published by the teacher. You can switch the delivery mode by choosing the "Edit Test" pencil icon, which will bring you to the Edit page:

\* Delivery mode

Any browser

Any browser with security

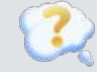

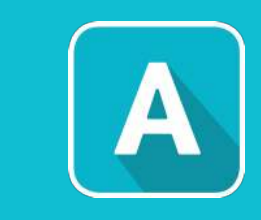

#### If the test is online, and I include website links in the question, can the student access? Yes, you can include website links in online tests.

#### Can I unarchive a task or any question after choosing the archive option?

No, at present if any task or question is archived can not be used again. It removes that task or question from that assessment and also removes them from the internal question library as well.

#### I do not see the option to 'Publish' the test from my test homepage.

Now the option to Publish the test is moved inside the test. You can also choose selected students or classes as well before publishing any test via the **Deliver** tab within any test.

| Sections             | Section 1                        |                                                    |                                                                                                    |
|----------------------|----------------------------------|----------------------------------------------------|----------------------------------------------------------------------------------------------------|
| Section 1 L 🖸 🔺      |                                  | Demo Test - Edi 🛆 🕜 15 Qs 🛛 50 Pts Create Del      | liver Monitor Grade 7YM7N9 - Diat 🗅 🗘 👁 4                                                                                                 |
| Question 1           |                                  | Settings                                           | Students                                                                                                    |
| Question 2           |                                  | * Delivery mode                                    | Please be careful that you can choose to deliver this test to multiple classes OR                                                         |
| Question 3           |                                  | Any browser Any browser with security Lockdown app | multiple students, not a combination of classes and students. Eg. If you change this<br>from classes to students, classes will be removed |
| Question 4           | Mobile phone use on planes: mena | * Start condition [NEW]                            |                                                                                                    |
| Question 5           |                                  | Any time Scheduled time Join code                  | Select classes Select students (III) Allow guests                                                                                         |
| Section 2 🖉 🖞 👻      |                                  | * Shart data and time                              | MYP 5 Economics ×                                                                                                    |
| Section 3 🖉 🖞 🗸      |                                  | 2020-10-15 1:30 am 📄                               | Mapped students (8)                                                                                                    |
| + Add Section        |                                  | Timed assessment 60 V                              | Rachel Epelbaum 227KCl                                                                                                    |
| 12- 2004, Decorement |                                  | Calculator                                         | Wesley Koolhaas                                                                                                    |
|                      |                                  | Allow uplead documents                             | John Dae 4T3KWF                                                                                                    |
|                      |                                  | AP video monitoring                                | C Emily Hill F61RM4                                                                                                    |
|                      |                                  |                                                    | I onan Smith                                                                                                    |

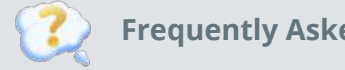

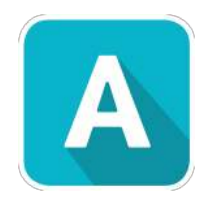

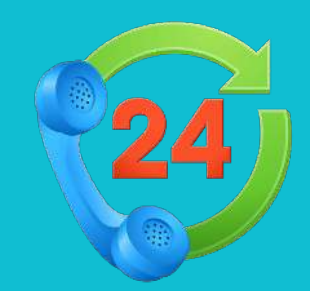

# Help & Support

### **Self-Service Resources**

### **Useful links:**

- Logging into AssessPrep
- <u>Creating Tests</u>
- Delivering Tests
- Grading Tests
- Demo Video

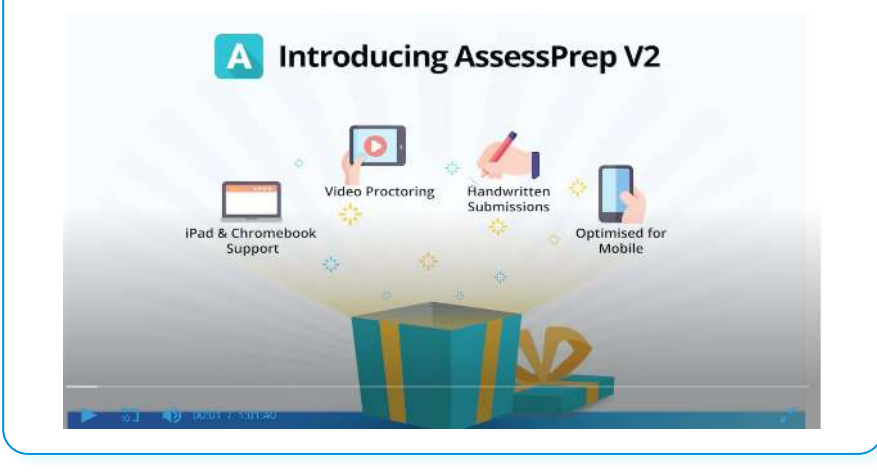

### Support:

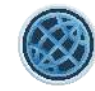

For questions on configuring tests and selecting courses via ManageBac, please contact the **ManageBac Support team** via <u>support@managebac.com</u>

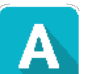

For questions on assessing or subscribing to AssessPrep, please contact the **AssessPrep Support team** via support@assessprep.com

### Get started with AssessPrep today at: https://about.assessprep.com/#contact

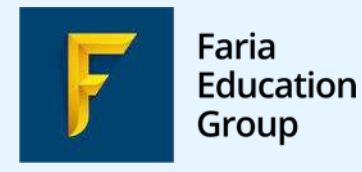

+1 : +42 +42

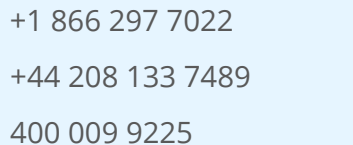

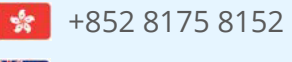

+61 2 8006 2335